- (DK) Trådløs styring til EXHAUSTO røgsugere
- D) Drahtlose Steuerung für EXHAUSTO-Rauchgasventilatoren
- S) Trådlös styrenhet för EXHAUSTO rökgasfläkt
- N Trådløs styring for EXHAUSTO røyksugere
- GB) Wireless control for EXHAUSTO chimney fans
- NL) Draadloze sturing voor EXHAUSTO rookventilator

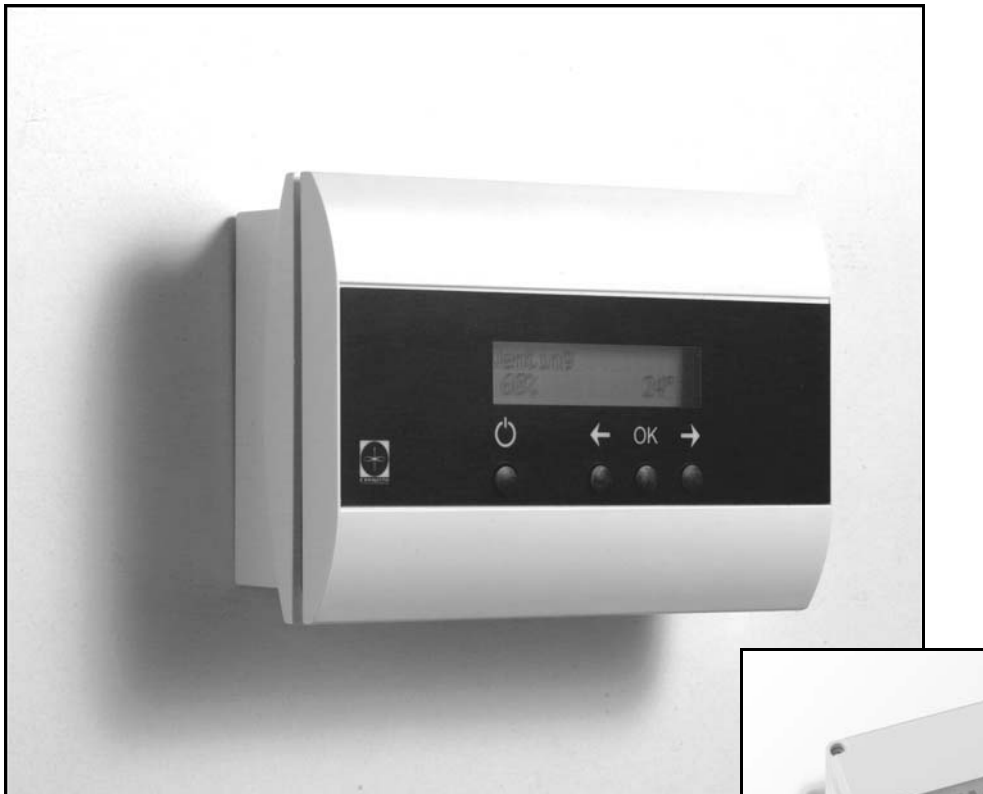

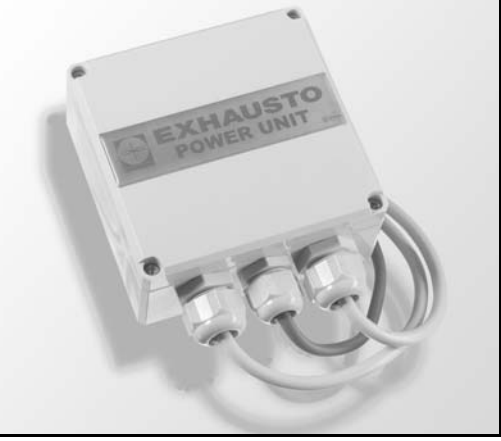

# EW40 EXHAUSTO WIRELESS CONTROL

**EXHAUSTO CDT A/S** Risingsvej 63 DK-5000 Odense C Tel. +45 7010 2234 Fax +45 7010 2235 sales@exhausto-cdt.dk www.exhausto-cdt.dk

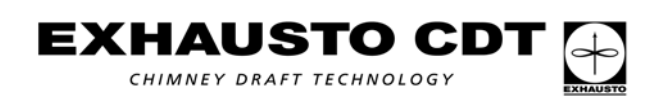

| 2. DK - Produktinf                       | formation                                                                                                    |                                                                                                    |
|------------------------------------------|----------------------------------------------------------------------------------------------------|----------------------------------------------------------------------------------------------------|
|                                          | 2.1 Produktinformation                                                                                                    | 5                                                                                                    |
|                                          | 2.1.1 Funktion - uden temperaturføler                                                                                                    | 5                                                                                                    |
|                                          | 2.1.2 Funktion - med temperaturføler                                                                                                    | 6                                                                                                    |
|                                          | 2.2 Montage                                                                                                    | 6                                                                                                    |
|                                          | 2.3 Indstillinger på kontrolpanelet                                                                                                    | 9                                                                                                    |
|                                          | 2.4 Vejledende opsætning                                                                                                    | 9                                                                                                    |
|                                          | 2.5 Fejlfinding                                                                                                    | 10                                                                                                    |
|                                          | 2.6 Oversigt over menu-struktur                                                                                                    |                                                                                                    |
|                                          | 2.7 Tekniske data                                                                                                    | 12                                                                                                    |
| 3. D - Produktinfo                       | rmation                                                                                                    |                                                                                                    |
|                                          | 3.1 Produktinformation                                                                                                    |                                                                                                    |
|                                          | 3.1.1 Funktion - ohne Temperatur-fühler                                                                                                    |                                                                                                    |
|                                          | 3.1.2 Funktion - mit Temperaturfühler                                                                                                    | 14                                                                                                    |
|                                          | 3.2 Montage der Bedieneinheit und des Empfängers                                                                                                    | 14                                                                                                    |
|                                          | 3.3 Bedienung der Bedieneinheit                                                                                                    |                                                                                                    |
|                                          | 3.4 Empfohlene Einstellungen                                                                                                    | 17                                                                                                    |
|                                          | 3.5 Fehlersuche                                                                                                    |                                                                                                    |
|                                          | 3.6 Übersicht über die Menüstruktur                                                                                                    | 19                                                                                                    |
|                                          | 3.7 Technische Daten                                                                                                    | 20                                                                                                    |
| 4 S - Produktinfo                        | rmation                                                                                                    |                                                                                                    |
|                                          | 4.1 Produktinformation                                                                                                    | 21                                                                                                    |
|                                          | 4.1.1 Funktion – utan temperaturgiyare                                                                                                    |                                                                                                    |
|                                          | 4.1.2 Funktion - med temperaturgivare                                                                                                    |                                                                                                    |
|                                          | 4 2 Montering                                                                                                    |                                                                                                    |
|                                          | 4.3 Inställningar på styrnanelen                                                                                                    | 25                                                                                                    |
|                                          | 4.4 Rekommenderade inställningar                                                                                                    |                                                                                                    |
|                                          | 4.5 Felsökning                                                                                                    |                                                                                                    |
|                                          | 4.6 Översikt över menvstrukturen                                                                                                    |                                                                                                    |
|                                          | 4.7 Tekniska data                                                                                                    |                                                                                                    |
| 5 N - Produktinfo                        | rmacion                                                                                                    |                                                                                                    |
| 5. N - FIOUUKIIIIO                       | 1111dSjU11<br>5.1. Dreduktinformasian                                                                                                    | 20                                                                                                    |
|                                          | 5.1 Produktinformasjon                                                                                                    |                                                                                                    |
|                                          | Edd Evelope - uten tenenevet wieler                                                                                                    |                                                                                                    |
|                                          | 5.1.1 Funksjon – uten temperaturføler                                                                                                    |                                                                                                    |
|                                          | 5.1.1 Funksjon – uten temperaturføler<br>5.1.2 Funksjon - med temperaturføler                                                                                                    |                                                                                                    |
|                                          | 5.1.1 Funksjon – uten temperaturføler<br>5.1.2 Funksjon - med temperaturføler<br>5.2 Montering<br>5.3 Innstillinger på kontrollnanelet                                                                                                    |                                                                                                    |
|                                          | 5.1.1 Funksjon – uten temperaturføler<br>5.1.2 Funksjon - med temperaturføler<br>5.2 Montering<br>5.3 Innstillinger på kontrollpanelet                                                                                                    | 29<br>                                                                                                    |
|                                          | <ul> <li>5.1.1 Funksjon – uten temperaturføler</li></ul>                                                                                                    | 29<br>                                                                                                    |
|                                          | <ul> <li>5.1.1 Funksjon – uten temperaturføler</li></ul>                                                                                                    | 29<br>                                                                                                    |
|                                          | <ul> <li>5.1.1 Funksjon – uten temperaturføler</li></ul>                                                                                                    | 29<br>                                                                                                    |
| 6 CB Droductin                           | <ul> <li>5.1.1 Funksjon – uten temperaturføler</li></ul>                                                                                                    | 29<br>30<br>30<br>33<br>33<br>33<br>33<br>34<br>35<br>36                                                                                                    |
| 6. GB - Product in                       | <ul> <li>5.1.1 Funksjon – uten temperaturføler</li></ul>                                                                                                    | 29<br>30<br>30<br>33<br>33<br>33<br>33<br>34<br>35<br>36                                                                                                    |
| 6. GB - Product in                       | <ul> <li>5.1.1 Funksjon – uten temperaturføler</li></ul>                                                                                                    | 29<br>30<br>30<br>33<br>33<br>33<br>33<br>34<br>34<br>35<br>36<br>36<br>37                                                                                                    |
| 6. GB - Product in                       | <ul> <li>5.1.1 Funksjon – uten temperaturføler</li></ul>                                                                                                    | 29<br>30<br>30<br>33<br>33<br>33<br>33<br>34<br>34<br>35<br>36<br>36<br>37<br>37                                                                                                    |
| 6. GB - Product in                       | <ul> <li>5.1.1 Funksjon – uten temperaturføler</li></ul>                                                                                                    | 29<br>30<br>30<br>33<br>33<br>33<br>33<br>34<br>34<br>35<br>36<br>36<br>37<br>37<br>37<br>37                                                                                                    |
| 6. GB - Product in                       | <ul> <li>5.1.1 Funksjon – uten temperaturføler</li></ul>                                                                                                    | 29<br>30<br>30<br>33<br>33<br>33<br>33<br>34<br>34<br>35<br>36<br>37<br>37<br>37<br>37<br>38<br>38                                                                                                    |
| 6. GB - Product in                       | <ul> <li>5.1.1 Funksjon – uten temperaturføler</li></ul>                                                                                                    | 29<br>30<br>30<br>33<br>33<br>33<br>33<br>33<br>33<br>33<br>33<br>33<br>34<br>35<br>35<br>36<br>37<br>37<br>37<br>37<br>37<br>38<br>38<br>38<br>41                                                                                                    |
| 6. GB - Product in                       | <ul> <li>5.1.1 Funksjon – uten temperaturføler</li></ul>                                                                                                    | 29<br>30<br>30<br>33<br>33<br>33<br>33<br>33<br>33<br>33<br>34<br>35<br>35<br>36<br>37<br>37<br>37<br>37<br>37<br>38<br>38<br>38<br>41<br>41                                                                                                    |
| 6. GB - Product in                       | <ul> <li>5.1.1 Funksjon – uten temperaturføler</li></ul>                                                                                                    | 29<br>30<br>30<br>33<br>33<br>33<br>33<br>33<br>34<br>35<br>36<br>36<br>37<br>37<br>37<br>37<br>38<br>38<br>38<br>41<br>41<br>41<br>42<br>43                                                                                                    |
| 6. GB - Product in                       | 5.1.1 Funksjon – uten temperaturføler         5.1.2 Funksjon - med temperaturføler         5.2 Montering         5.3 Innstillinger på kontrollpanelet         5.4 Veiledende oppsett         5.5 Feilfinning         5.6 Oversikt over menystruktur         5.7 Tekniske data         iformation         6.1.1 Function – without temperature sensor         6.1.2 Function – with temperature sensor         6.2 Fitting         6.3 Control panel settings         6.4 Recommended set-up         6.5 Troubleshooting         6.6 Overview of menu structure         6.7 Technical data                                                                                                    | 29<br>30<br>30<br>33<br>33<br>33<br>33<br>33<br>33<br>33<br>33<br>33<br>33<br>34<br>35<br>35<br>36<br>36<br>37<br>37<br>37<br>37<br>38<br>38<br>38<br>38<br>38<br>38<br>38<br>38<br>38<br>34<br>34<br>34<br>34<br>34<br>34<br>34<br>35<br>34<br>34<br>35<br>36<br>36<br>37<br>37<br>37<br>37<br>37<br>37<br>37<br>37<br>37<br>37<br>37<br>37<br>37 |
| 6. GB - Product in                       | <ul> <li>5.1.1 Funksjon – uten temperaturføler</li></ul>                                                                                                    | 29<br>30<br>30<br>33<br>33<br>33<br>33<br>34<br>35<br>36<br>37<br>37<br>37<br>38<br>38<br>38<br>41<br>41<br>41<br>42<br>43<br>44                                                                                                    |
| 6. GB - Product in<br>7. NL - Productinf | 5.1.1 Funksjon – uten temperaturføler<br>5.1.2 Funksjon - med temperaturføler<br>5.2 Montering<br>5.3 Innstillinger på kontrollpanelet<br>5.4 Veiledende oppsett<br>5.5 Feilfinning<br>5.6 Oversikt over menystruktur<br>5.7 Tekniske data<br>5.7 Tekniske data<br>formation<br>6.1 Product information<br>6.1.1 Function – without temperature sensor<br>6.1.2 Function – with temperature sensor<br>6.2 Fitting<br>6.3 Control panel settings<br>6.4 Recommended set-up<br>6.5 Troubleshooting<br>6.6 Overview of menu structure<br>6.7 Technical data                                                                                                    | 29<br>30<br>30<br>33<br>33<br>33<br>33<br>34<br>34<br>35<br>36<br>36<br>37<br>37<br>37<br>38<br>38<br>38<br>41<br>41<br>41<br>41<br>42<br>43<br>44                                                                                                    |
| 6. GB - Product in<br>7. NL - Productinf | <ul> <li>5.1.1 Funksjon – uten temperaturføler</li></ul>                                                                                                    | 29<br>30<br>30<br>33<br>33<br>33<br>33<br>34<br>35<br>36<br>37<br>37<br>37<br>38<br>38<br>38<br>41<br>41<br>41<br>42<br>43<br>44<br>44                                                                                                    |
| 6. GB - Product in<br>7. NL - Productinf | <ul> <li>5.1.1 Funksjon – uten temperaturføler</li></ul>                                                                                                    | 29<br>30<br>30<br>33<br>33<br>33<br>33<br>34<br>35<br>36<br>37<br>37<br>37<br>38<br>38<br>38<br>38<br>41<br>41<br>41<br>42<br>43<br>44<br>44<br>44                                                                                                    |
| 6. GB - Product in<br>7. NL - Productinf | 5.1.1 Funksjon – uten temperaturføler<br>5.1.2 Funksjon - med temperaturføler<br>5.2 Montering<br>5.3 Innstillinger på kontrollpanelet<br>5.4 Veiledende oppsett<br>5.5 Feilfinning<br>5.6 Oversikt over menystruktur<br>5.7 Tekniske data<br>5.7 Tekniske data<br>formation<br>6.1 Product information<br>6.1.1 Function – without temperature sensor<br>6.1.2 Function – with temperature sensor<br>6.2 Fitting<br>6.3 Control panel settings<br>6.4 Recommended set-up<br>6.5 Troubleshooting<br>6.6 Overview of menu structure<br>6.7 Technical data<br>formatie<br>7.1 Productinformatie<br>7.1.1 Functie – zonder temperatuursensor<br>7.1.2 Functie – met temperatuursensor<br>7.1.2 Functie – met temperatuursensor                                                                                                    | 29<br>30<br>30<br>33<br>33<br>33<br>33<br>33<br>34<br>35<br>36<br>36<br>37<br>37<br>37<br>37<br>37<br>38<br>38<br>38<br>38<br>41<br>41<br>41<br>42<br>43<br>44<br>44<br>44<br>44                                                                                                    |
| 6. GB - Product in<br>7. NL - Productinf | 5.1.1 Funksjon – uten temperaturføler         5.1.2 Funksjon - med temperaturføler         5.2 Montering         5.3 Innstillinger på kontrollpanelet         5.4 Veiledende oppsett         5.5 Feilfinning         5.6 Oversikt over menystruktur         5.7 Tekniske data         formation         6.1 Product information         6.1.1 Function – without temperature sensor         6.1.2 Function – with temperature sensor         6.3 Control panel settings         6.4 Recommended set-up         6.5 Troubleshooting         6.6 Overview of menu structure         6.7 Technical data         formatie         7.1.1 Functie – zonder temperatursensor         7.1.2 Functie – met temperatursensor         7.2 Montage                                                                                                    | 29<br>30<br>30<br>33<br>33<br>33<br>33<br>34<br>35<br>36<br>36<br>37<br>37<br>37<br>37<br>37<br>37<br>37<br>38<br>38<br>38<br>41<br>41<br>41<br>42<br>43<br>44<br>44<br>44<br>45<br>45<br>45<br>46<br>46                                                                                                    |
| 6. GB - Product in<br>7. NL - Productinf | 5.1.1 Funksjon – uten temperaturføler         5.1.2 Funksjon - med temperaturføler         5.2 Montering         5.3 Innstillinger på kontrollpanelet         5.4 Veiledende oppsett         5.5 Feilfinning         5.6 Oversikt over menystruktur         5.7 Tekniske data         formation         6.1 Product information         6.1.1 Function – without temperature sensor         6.1.2 Function – with temperature sensor         6.3 Control panel settings         6.4 Recommended set-up         6.5 Troubleshooting         6.6 Overview of menu structure         6.7 Technical data         formatie         7.1.1 Functie – zonder temperaturesnor         7.1.2 Functie – met temperatuursensor         7.1.2 Functie – met temperatuursensor         7.1.3 Instellingen op het controlepaneel                                                                                                    | 29<br>30<br>30<br>33<br>33<br>33<br>33<br>34<br>35<br>36<br>36<br>37<br>37<br>37<br>37<br>37<br>37<br>37<br>38<br>38<br>41<br>41<br>41<br>42<br>42<br>43<br>44<br>44<br>44<br>44<br>45<br>45<br>46<br>46<br>46                                                                                                    |
| 6. GB - Product in<br>7. NL - Productinf | 5.1.1 Funksjon – uten temperaturføler         5.1.2 Funksjon - med temperaturføler         5.2 Montering         5.3 Innstillinger på kontrollpanelet         5.4 Veiledende oppsett         5.5 Feilfinning         5.6 Oversikt over menystruktur         5.7 Tekniske data         iformation         6.1.1 Function – without temperature sensor         6.1.2 Function – without temperature sensor         6.1.2 Function – with temperature sensor         6.3 Control panel settings         6.4 Recommended set-up         6.5 Troubleshooting         6.6 Overview of menu structure         6.7 Technical data         7.1 Productinformatie         7.1.1 Functie – zonder temperatursensor         7.1.2 Functie – met temperatursensor         7.1.2 Functie – met temperatursensor         7.1.3 Instellingen op het controlepaneel         7.4 Aanbevolen instellingen                                                                                                    | 29<br>30<br>30<br>33<br>33<br>33<br>34<br>34<br>35<br>36<br>36<br>37<br>37<br>37<br>37<br>37<br>37<br>37<br>38<br>38<br>41<br>41<br>42<br>42<br>43<br>44<br>44<br>44<br>44<br>45<br>45<br>45<br>46<br>46<br>49<br>9<br>9<br>77                                                                                                    |
| 6. GB - Product in<br>7. NL - Productinf | 5.1.1 Funksjon – uten temperaturføler         5.1.2 Funksjon - med temperaturføler         5.2 Montering         5.3 Innstillinger på kontrollpanelet         5.4 Veiledende oppsett         5.5 Feilfinning         5.6 Oversikt over menystruktur         5.7 Tekniske data         iformation         6.1 Product information         6.1.2 Function – without temperature sensor         6.1.2 Function – with temperature sensor         6.3 Control panel settings         6.4 Recommended set-up         6.5 Troubleshooting         6.6 Overview of menu structure         6.7 Technical data         ormatie         7.1 Productinformatie         7.1.1 Functie – zonder temperaturesensor         7.1.2 Functie – met temperaturesensor         7.1.2 Functie – met temperaturesensor         7.1.2 Functie – met temperaturesensor         7.1.3 Instellingen op het controlepaneel         7.4 Aanbevolen instellingen         7.5 Fouten opsporen         7.5 Fouten opsporen                                                                                                    | 29<br>30<br>30<br>33<br>33<br>33<br>33<br>34<br>35<br>36<br>37<br>37<br>37<br>38<br>38<br>41<br>41<br>41<br>42<br>43<br>44<br>44<br>45<br>45<br>46<br>46<br>49<br>49<br>50<br>51                                                                                                    |
| 6. GB - Product in<br>7. NL - Productinf | 5.1.1 Funksjon – uten temperaturføler         5.1.2 Funksjon - med temperaturføler         5.2 Montering         5.3 Innstillinger på kontrollpanelet         5.4 Veiledende oppsett         5.5 Feilfinning         5.6 Oversikt over menystruktur         5.7 Tekniske data         and the second second se | 29<br>30<br>30<br>33<br>33<br>33<br>33<br>34<br>35<br>36<br>37<br>37<br>38<br>38<br>41<br>41<br>41<br>42<br>43<br>44<br>44<br>45<br>46<br>46<br>49<br>49<br>50<br>51<br>52                                                                                                    |
| 6. GB - Product in<br>7. NL - Productinf | 5.1.1 Funksjon – uten temperaturføler         5.1.2 Funksjon - med temperaturføler         5.2 Montering         5.3 Innstillinger på kontrollpanelet         5.4 Veiledende oppsett         5.5 Feilfinning         5.6 Oversikt over menystruktur         5.7 Tekniske data         anstillinger på kontrollpanelet         5.6 Oversikt over menystruktur         5.7 Tekniske data         anstillinger på kontrollpanelet         6.1 Product information         6.1.1 Function – without temperature sensor         6.1.2 Function – with temperature sensor         6.1.2 Function – with temperature sensor         6.3 Control panel settings         6.4 Recommended set-up         6.5 Troubleshooting         6.6 Overview of menu structure         6.7 Technical data         7.1.1 Functie – zonder temperatuursensor         7.1.2 Functie – met temperatuursensor         7.1.2 Functie – met temperatuursensor         7.3 Instellingen op het controlepaneel         7.4 Aanbevolen instellingen         7.5 Fouten opsporen         7.6 Overzicht van de menustructuur         7.7 Technische gegevens                                                                                                    | 29<br>30<br>30<br>33<br>33<br>33<br>33<br>34<br>35<br>36<br>37<br>37<br>37<br>38<br>38<br>41<br>41<br>41<br>42<br>43<br>44<br>44<br>45<br>45<br>46<br>46<br>49<br>49<br>50<br>51<br>52                                                                                                    |

EXHAUSTO CDT

#### 1 2 1/2 For montering af føler bores to 4 mm huller i bunden af røgsugeren. (db) RSV RS Zwecks Montage des Ð Fühlers zwei 4 mm Löcher im Boden des Rauchgasventilators bohren. För fastsättning av temperaturgivaren borras två 4 mm hål i rökgasfläktens botten. Bor to 4 mm hull i bunnen av røyksugeren for montering av føleren. To fit the sensor, drill two 4 mm holes in the bottom 3 4 of the chimney fan. Vóór montage van de voeler twee 4 mm gaten in Max. 1m de onderkant van de X ventilator boren. SOR 3 Mat. 12m 5 Vedr. rækkevidde se ē 201 afsnit 2.2 Bezüglich Reichweite, siehe Abschnitt 3.2 6 ənið Beträffande räckvidd, ) | | se avsnitt 4.2 Vedr. rekkevidde, se avsnitt 5.2 ī Regarding range, see section 6.2 Voor het bereik, zie deel 7.2 5a 5b 5a Muret skorsten Schornstein Tilbehør aus Ziegelstein Zubehör Murad skorsten Tillbehör Murt skorstein Tilbehør Brick chimney Accessorie Gemetselde schoorsteen 5b 6 Stål-skorsten Stahlschornstein Stålskorsten Stålskorstein Va Steel chimney Stalen schoorsteen 3/56 EXHAUSTO CD CHIMNEY DRAFT TECHNOLOGY

#### Tegninger, Abbildungen, Ritningar, Tegninger, Drawings, Afbeelding 1.

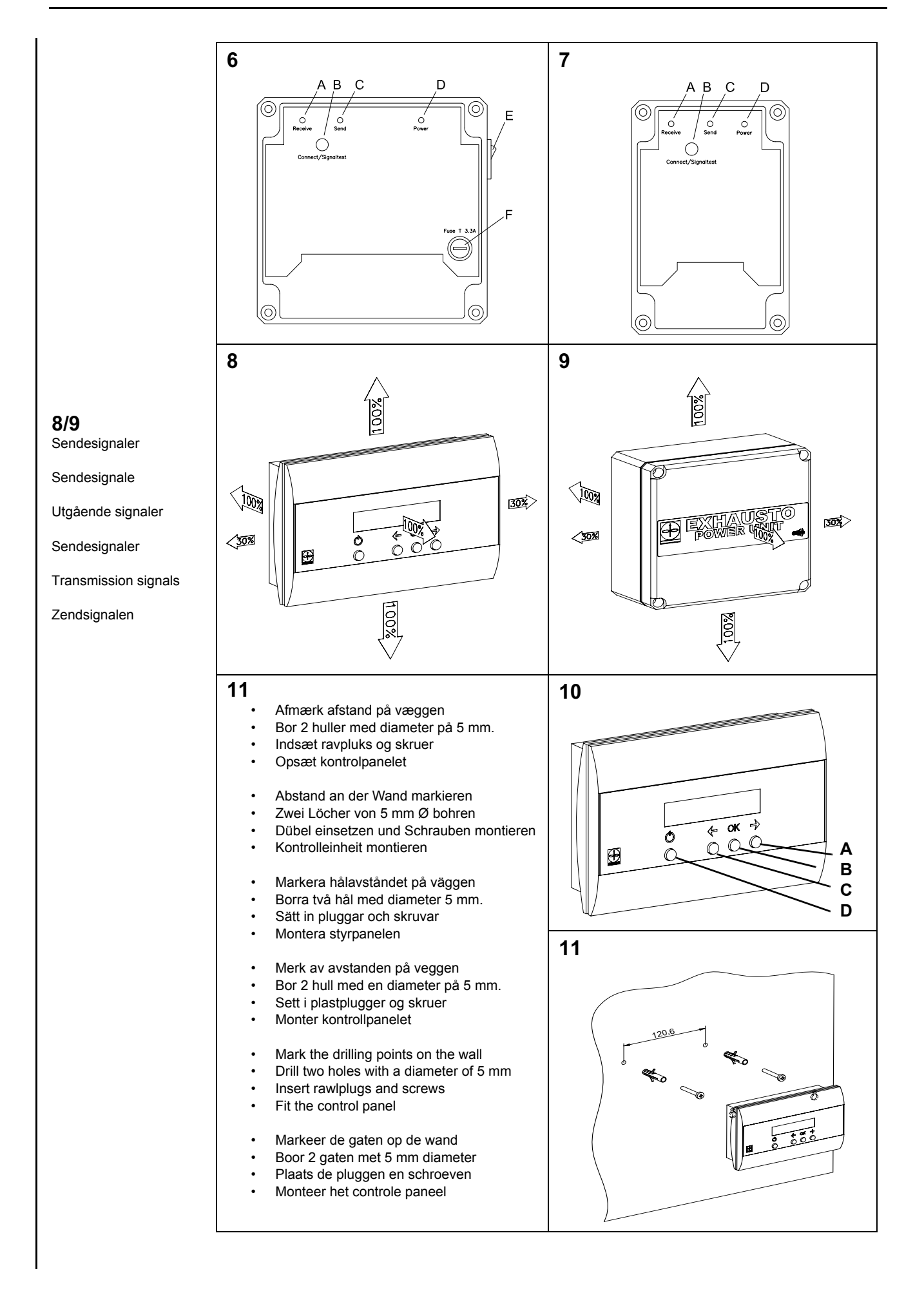

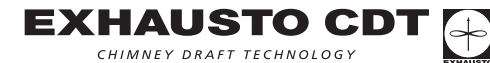

## 2. DK - Produktinformation

## 2.1 Produktinformation EW40 styring EXHAUSTO trådløs styring EW40 er sammen med EXHAUSTO røgsugere udviklet til brug i forbindelse med pejse, brændeovne og kedler til fastbrændsel. Leverance: Pakken indeholder: et styk power-unit, som fastgøres på skorstenen. Fra fabrik er monteret 5 m ledning, som skal tilsluttes en stikkontakt (husk jord-tilslutning er lovkrav). kontrolpanelet, som monteres inde i huset. temperaturføler 4 OK 4 Ó C $\oplus$ Kontrolpanel Power-unit Temperaturføler Styringen kan sammen med temperaturføleren (tilbehør) starte og stoppe røgsugeren automatisk. En simpel programmering af styringen gør det muligt at anvende EW40 optimalt med enten en åben pejs eller en brændeovn/kedel. Temperaturføleren gør det også muligt, at blive advaret ved skorstensbrand. Tilbehør Repeater unit (ekstra-udstyr) Er der behov for at have power-unit og kontrolpanel placeret med en afstand der udelukker signal mellem enhederne, er det muligt vha. en repeater-unit (max. 3) at forstærke signalet - denne købes som ekstra-udstyr. Repeateren er udviklet til indendørs montage. Netadapter Ønsker man at tilslutte kontrolpanelet til elforsyningen, bruges en netadapter til 230V. Herved er der ikke behov for batterier. 2.1.1 Funktion - uden temperaturføler Tænd- og slukfunktion. Røgsugeren tændes når der fyres og slukkes ligeledes når fyringen er ophørt. Hastighed op/ned. Niveauet for trækket i skorstenen reguleres med denne funktion, vha. "piletasterne". Hvis service-afbryderen på power-uniten afbrydes, f.eks. når skorstensfejeren skal rense skorstenen, vises teksten "SERVICE" i displayet. Røgsugeren kan være i funktion uden at brændeovn eller pejs bruges, og skaber herved ventilation i lokalet.

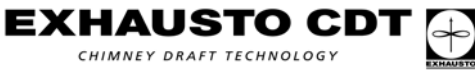

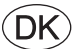

### 2.1.2 Funktion - med temperaturføler

Ud over de fabriksindstillede funktioner nævnt ovenfor - er der følgende tillægsfunktioner, hvis power-uniten forsynes med en temperaturføler.

#### **Opstarts-funktion**

En kold brændeovn/pejs har brug for ekstra træk ved opstart. Power-uniten booster (max. træk) derfor i en periode når ON/OFF knappen aktiveres på kontrol-panelet. Efter perioden regulerer styringen automatisk ned på et lavere niveau. Perioden for træk (boost) er fra fabrikken indstillet til 7 min.

Når temperaturen ved føler overstiger start temperaturen (menu 22) vises en \* i displayet. Det er nu muligt at sænke hastigheden.

#### Automatisk opstart

Glemmer man at starte røgsugeren inden optænding, vil røgsugeren automatisk starte når skorstenen bliver varm. Fabriksindstillingen er 25 grader.

#### Genfyrings-funktion

Kontrolpanelet i stuen indikerer hvornår det er tiden at påfyre nyt brændsel. Displayet viser "GENFYRING" og kontrol-panelet bipper lavt 5 gange og \* blinker. Ønsker man at genindfyre, aktiveres ON/OFF knappen **før** der fyres. Dette får styringen til at skabe maximalt træk i 3 min.

#### Automatisk stop

Efter sidste genindfyring vil temperaturen i skorstenen langsomt falde. Når temp. er faldet til indstillet værdi, sikrer styringen, at røgsugeren forbliver i drift i 45 min. - for at brændslet er helt udbrændt og at den sidste røg trækkes ud.

#### Advarsel om mulig skorstensbrand

Kontrolpanelets display vil blinke og der vil lyde en alarmtone hvis temperaturen i skorstenen bliver unormalt høj.

Et tryk på en af kontrolpanelets knapper vil slukke for lyden med det samme.

### 2.2 Montage

Trin 1

#### Monter power-uniten på skorsten

- Fjern låg på enheden
- Sørg for at den peger imod ønsket placering af kontrolpanelet i stuen (tegning 3 se også tegning 8 og 9 for optimale sendeforhold)
- Monter enheden max. 1 meter fra røgsugeren (tegning 5), således at tilslutningskablerne kan nå, og at forskrueningerne vender nedad.
- Tilslut røgsuger på klemme 8, 9 og 10. Der må ikke være strøm på enheden.
   Se billeder og tekst nedenfor og på næste side:

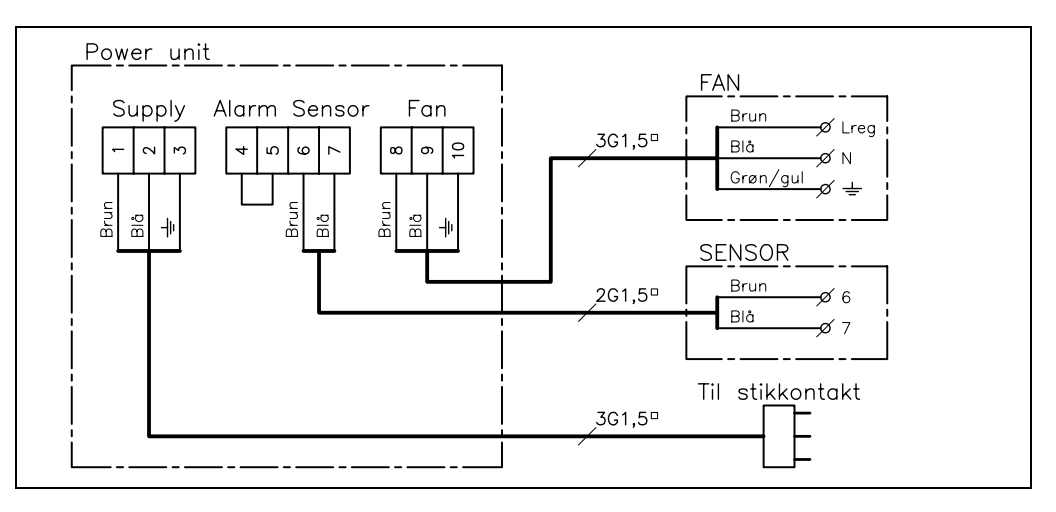

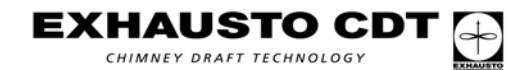

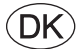

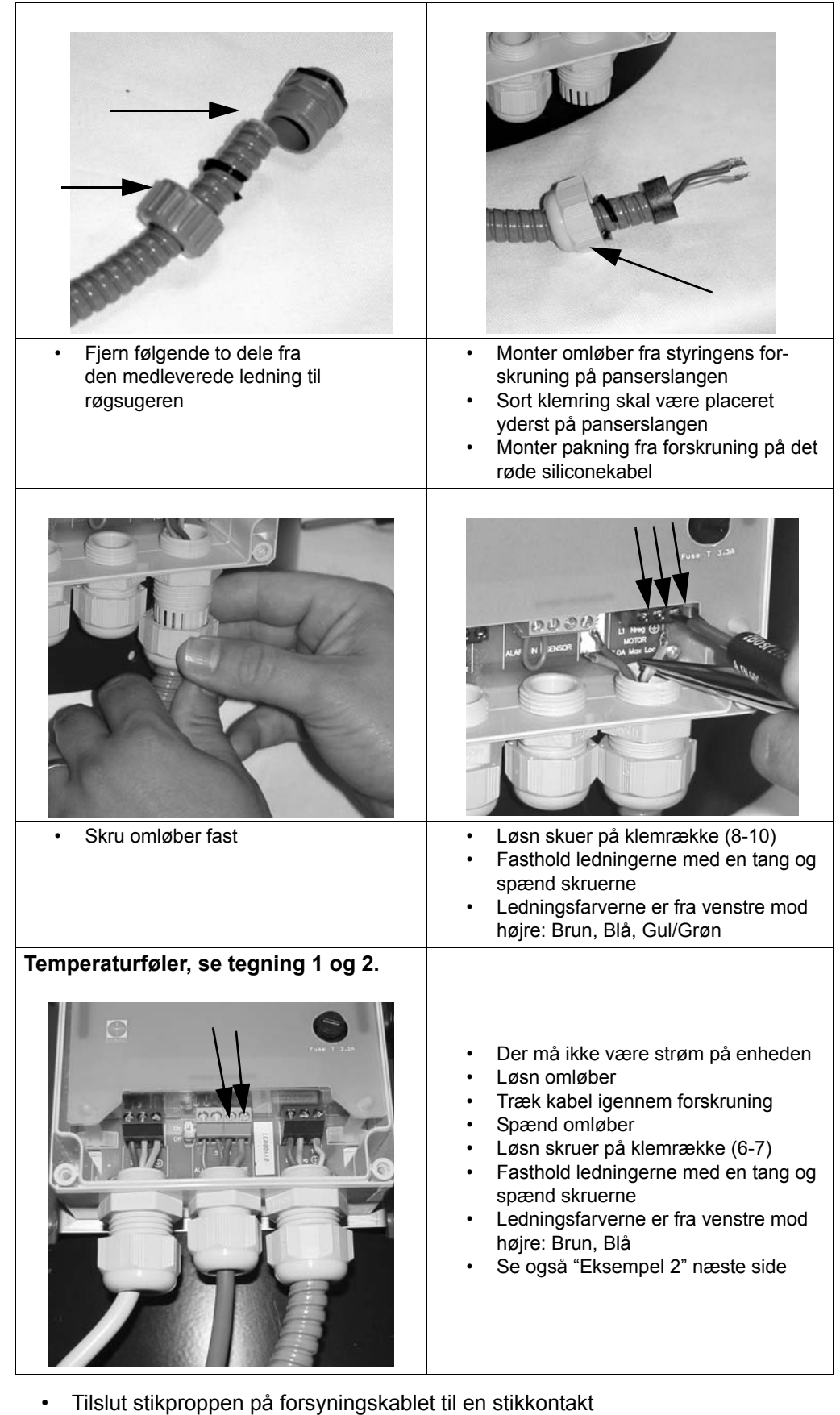

- Kontroller at power dioden lyser (D) (tegning 6)
- Â

Advarsel: Der er nu spænding på enheden NB. Røgsuger må kun åbnes, når strømmen er afbrudt.

**EXHAUSTO CDT** chimney draft technology

7/56

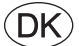

| Trin 2            | <b>Placering af kontrolpanelet i stuen</b><br>Placer kontrolpanelet hvor det skal monteres.<br>Vent med at fastgøre kontrolpanelet til der er opnået signal.                                                                                                    |
|-------------------|----------------------------------------------------------------------------------------------------|
| Bemærk            | Rækkevidden imellem power-unit og kontrolpanelet kan være op til 12 meter afhængig<br>af konstruktionen. Etageadskillelse med armeret beton, stålskinner og lignende vil re-<br>ducere rækkevidden. I forbindelse med ståltage kan det være nødvendigt at placere<br>power-unit under taget, idet stålpladerne reflekterer radiosignal og der ved hindrer<br>forbindelsen.                                                                                                    |
|                   | <ul> <li>Indsæt de 2 stk. C-batterier i enheden</li> <li>Enhederne er nu opkoblet</li> <li>Aktiver kontrolpanelet m. ON/OFF knappen.</li> <li>Viser displayet med mellemrum teksten "Ingen signal" i displayet, er der ingen forbindelse mellem enhederne. Prøv da at flytte rundt med kontrolpanelet indtil teksten erstattes med en driftsvisning.</li> </ul>                                                                                                    |
| Ingen forbindelse | Er det ikke muligt at etablere forbindelse mellem enhederne, er der behov for at montere en repeater-enhed. Se trin 3.                                                                                                    |
| Bemærk            | <b>Test af kommunikationen</b><br>Den bedste rækkevidde opnås hvis enhederne vender rigtigt i forhold til hinanden<br>og der er færrest mulige forhindringer imellem dem (tegning 3, 8 og 9). Pilene på<br>tegning 8 og 9 angiver enhedernes sendestyrke i forskellige retninger.<br>Materialer der kan hindre en god forbindelse er bl.a. metalplader og flere vægge mellem<br>sender og modtager.                                                                                                    |
|                   | Det kan være nødvendigt at justere på enhedernes placering i forhold til hinanden i<br>bygninger med dårlige sende- eller modtageforhold. (Selv små justeringer på 10-20 cm<br>kan påvirke signalet pga. reflektioner i lokalet).                                                                                                    |
| Trin 3            | <ul> <li>Tilslut repeater (tilbehør)</li> <li>Tilslut repeater i stikkontakt i nærheden af kontrolpanelet</li> <li>Tryk minimum 3 sek. på OK-tasten på kontrolpanelet (indgang til opsætningsmenuen)</li> <li>Bladre frem til menu 5 (Network) og tryk "OK" på kontrolpanelet. Bladre frem til menu 51 (add Node), tryk "OK". Teksten i displayet viser nu "Press button on Node" (Repeater).</li> <li>Tryk nu 3 sek. på Connect-knappen på repeateren (B) (tegning 7). Displayet viser "Node included". Tryk "OK" (B) på kontrolpanelet.</li> <li>Gå herefter til menu 53 (Signaltest), tryk "OK". Displayet viser nu aktive stiplede linier.</li> <li>Placer nu repeateren f.eks. på loftet præcis hvor den ønskes monteret (mellem kontrolpanel og power-unit).</li> <li>Tryk kort på repeaterens Connect-knap (B) (tegning 7) for at kontrollere signalforholdet</li> <li>Receive- og send dioderne lyser nu hvis kommunikationen er optimal (A og C) (tegning 7). "Receive-dioden" indikerer at der er forbindelse til kontrolpanelet, og "Send-dioden" at der er forbindelse til power-uniten.</li> <li>Flyt evt. rundt med repeateren indtil der er kommunikation mellem alle 3 enheder (begge dioder skal lyse efter test).</li> <li>Afslut signaltesten med "OK". Netværket kontrolleres: displayet viser en løbende prik. Resultatet af testen skal vise OK, ellers må testen gentages fordi kommunikationen har fejlet.</li> <li>Monter låget på repeateren</li> <li>Monter kontrolpanelet efter step 4 (tegning 11)</li> <li>Bekræftigelsestiden kan forsinkes ca. 1 sekund, når der anvendes repeater. Dette skyldes øget kommunikation.</li> </ul> |

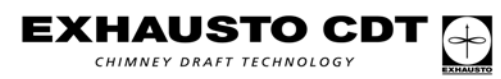

#### 2.3 Indstillinger på kontrolpanelet Eksempler Adgang til opsætningsmenu For at komme ind i menuen skal OK-tasten (B) (tegning 10) holdes inde i minimum 3 sekunder. Menuen kan altid hurtig forlades med et tryk på ON/OFF tasten (D). Piletasterne (A og C) bruges til at bladre frem og tilbage imellem de forskellige menu-punkter. Ændring af opsætning i et menupunkt (tegning 10) Eksempel 2 Eksempel 1 Ændring af sprog for driftsvisninger Tilslut temperaturføler Handling Handling Visning Visning Tryk på OK-tast i 3 s (B) 1 Exit < Tryk på OK-tast i 3 s (B) 1 Exit < Tryk 5 gange på højre 6 SERVICE > Tryk 1 gang på højre 2 Sensor > piletast (A) piletast (A) Tryk på OK-tast (B) Tryk på OK-tast (B) 60 Exit < 20 Exit < Tryk 3 gange på højre 63 Language> Tryk 1 gang på højre 21 Sensor piletast (A) piletast (A) mode > Tryk på OK-tast (B) Language Set Mode Tryk på OK-tast (B) <-English-> <-Off-> Tryk 1 gang på højre Tryk på piletast Set Mode Language (A eller C) piletast (A) <-Dansk-> <-0n-> Tryk på OK-tast (B) 63 Language-> 21 Sensor Tryk på OK-tast (B) mode >Tryk på ON/OFF-tast (D) Tryk på ON/OFF-tast I DRIFT I DRIFT 40% \*22° (D) 40% \*22°

Yderligere beskrivelse af menupunkter, finder du i afsnittet "Oversigt over menu-struktur".

## 2.4 Vejledende opsætning

| VEJLEDENDE OPSÆTNING AF PARAMETRE         |      |      |      |  |
|-------------------------------------------|------|------|------|--|
| Parameter Brændeovn / Brændeovn Åben pejs |      |      |      |  |
| START TEMP                                | 40°C | 25°C | 25°C |  |
| STOP TEMP                                 | 35°C | 20°C | 20°C |  |

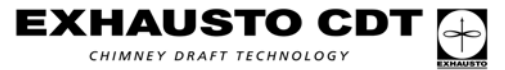

## 2.5 Fejlfinding

## Eksempler

| Hændelse                          | Forsøg følgende                                                                                                    |
|-----------------------------------|----------------------------------------------------------------------------------------------------|
| Display aktiveres ikke            | Kontroller korrekt isætning af batterier.<br>Indsæt nye batterier.                                                                                                    |
| Display viser<br>"BATTERI LAV"    | Udskift batterier inden for 1-2 uger.                                                                                                    |
| Displayet viser<br>"SERVICE"      | Serviceafbryderen (E) (tegning 6) er slukket.                                                                                                    |
| Displayet viser<br>"INGEN SIGNAL" | Ingen kommunikation mellem enheder - Kontroller strømtilslutning<br>til de forskellige enheder.<br>For lang afstand mellem enhederne (se: Bemærk/Test af<br>kommunikationen).   |
| Alam A1<br>"EKSTERN ALARM"        | Tjek at lusen imellem klemme 4 og 5 er monteret på power unit.                                                                                                    |
| Alarm A4<br>"SKORSTENSBRAND"      | Temperaturen er højere end den alarmgrænse der er sat i menu 24.<br>Begræns fyringen.<br>Kontroller om der er ild i skorstenen.<br>Kontroller temperaturføler for beskadigelse. |
| Alarm A5<br>"FØLER FEJL"          | Temperaturføler er afbrudt eller kortsluttet.<br>Kontroller tilslutning/elektriske forbindelser.                                                                                |
| Ingen træk i skorstenen           | Kontroller sikring i power-uniten (F) (tegning 6).<br>Kontroller om røgsuger/skorsten er blokeret.                                                                              |

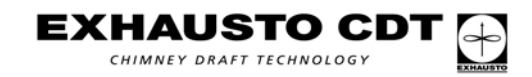

## 2.6 Oversigt over menu-struktur

| HOVED-<br>MENUER | UNDERMENUER            | BESKRIVELSE AF FUNKTION                                                                                                    | Fabriks-<br>indstilling |
|------------------|------------------------|----------------------------------------------------------------------------------------------------|-------------------------|
| 1 EXIT           |                        | Udgang fra hovedmenu til driftvisning                                                                                                    |                         |
| 2 SENSOR         | 20 EXIT                | Udgang til hovedmenu                                                                                                    |                         |
|                  | 21 SENSOR MODE         | On vælges: styringen er nu sat op til at køre med<br>temperaturføler<br>Off vælges: styringen virker kun som en hastighedsregulator                | Off                     |
|                  | 22 START TEMP          | Temperaturgrænse for hvornår styringen automatisk starter<br>Indstillingsområde: 5-100 °C                                                          | 25 °C                   |
|                  | 23 STOP TEMP           | Temperaturgrænse for hvornår styringen automatisk stopper<br>Indstillingsområde: 0-95 °C                                                           | 20 °C                   |
|                  | 24 ALARM TEMP          | Temperaturgrænse for hvornår styringen alarmerer om<br>skorstensbrand/høj temperatur<br>Indstillingsområde:100-400 °C                              | 330 °C                  |
| 3 TIMER          | 30 EXIT                | Udgang til hovedmenu                                                                                                    |                         |
|                  | 31 BOOST TIME          | Timer som under opstart (kold ovn) får røgsugeren til at levere<br>maximalt træk. (Kun mulig med temp. føler)<br>Indstillingsområde: 1-15 minutter | 7 min.                  |
|                  | 32 STOP TIME           | Timer sikrer at brændslet bliver fuldstændigt udbrændt<br>(Kun mulig med temp. føler)<br>Indstillingsområde: 1-45 minutter                         | 45 min.                 |
| 4 ALARM          | 40 EXIT                | Udgang til hovedmenu                                                                                                    |                         |
|                  | 41 LOG                 | De seneste 5 fejl/alarmer ses. Hvis fejlen ikke er rettet ses en * i displayet.                                                                    |                         |
|                  | 42 RESET LOG           | Sletter alle ikke aktive fejl i alarmloggen                                                                                                    |                         |
| 5 NETWORK        | 50 EXIT                | Udgang til hovedmenu                                                                                                    |                         |
|                  | 51 ADD NODE            | Menuen bruges hvis man skal have tilsluttet en enhed til netværket                                                                                 |                         |
|                  | 52 DELETE NODE         | Menuen bruges hvis man skal have frakoblet en enhed fra netværket                                                                                  |                         |
|                  | 53 SIGNAL TEST         | Menuen holder kontrolenheden vågen og muliggør at der på power/repeater enheden kan foretages et kommunikationstjek                                |                         |
|                  | 54 RECEIVE REPLICATION | Bruges ikke (kobling af større netværk)                                                                                                    |                         |
|                  | 55 SEND REPLICATION    | Bruges ikke (kobling af større netværk)                                                                                                    |                         |
|                  |                        | Kontrolpanelet bliver 0-stillet og hele systemet skal<br>geninstalleres.<br>NB. Alle noder (Power-unit og evt. Repeater) skal slettes              |                         |
|                  | 56 RESET CONTROLLER    | (menu 52) før genetablering af netværket (menu 51).                                                                                                |                         |
| 6 SERVICE        | 60 EXIT                | Udgang til hovedmenu                                                                                                    |                         |
|                  | 61 VERSION             | Displayet viser hvilken software-version som er installeret                                                                                        |                         |
|                  | 62 FACTORY SETTING     | Alle fabriksindstillinger bliver genetableret                                                                                                    |                         |
|                  | 63 LANGUAGE            | Driftvisningen kan blive angivet på 5 forskellige sprog<br>(GB, DK, N, S, D)                                                                       | GB                      |
|                  | 64 MIN SPEED           | Minimumshastigheden kan justeres inden for et begrænset<br>område:<br>Indstillingsområde: 80-120 volt.                                             | 100 V                   |
| 7 SETTING        | 70 EXIT                | Udgang til hovedmenu                                                                                                    |                         |
|                  | 71 CONTRAST            | Indstilling af displayet: Kontrast                                                                                                    | 70                      |
|                  | 72 BACKLIGHT           | Lyset i displayet slås til/fra                                                                                                    | On                      |
|                  | 73 SPEAKER             | On: der gives et lydsignal når der skal genindfyres på ildstedet<br>Off: ingen lydsignal ved genindfyring                                          | On                      |

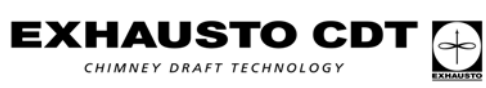

## 2.7 Tekniske data

| EW40:            | Frekvens:<br>Protokol:<br>Rækkevidde: | 868 MHz<br>Z-wave www.zen-sys.com<br>Mere end 150 m. i fri<br>Ca. 12 m. i bygninger |                               |                              |  |
|------------------|---------------------------------------|-------------------------------------------------------------------------------------|-------------------------------|------------------------------|--|
|                  | Dimensioner<br>(H x B x D):           | Kontrolpanel                                                                        | Power-unit                    | Repeater unit                |  |
|                  |                                       | 151 mm x<br>101 mm x<br>44 mm                                                       | 123 mm x<br>120 mm x<br>58 mm | 80 mm x<br>120 mm x<br>58 mm |  |
|                  | Spænding:                             |                                                                                     | 230 V ± 10% / 50 Hz           | 230 V ± 10% / 50 Hz          |  |
|                  | Kapslings-<br>klasse:                 | IP20                                                                                | IP64                          | IP64                         |  |
|                  | Materiale:                            | ABS                                                                                 | ABS                           | ABS                          |  |
|                  | Omgivelses-<br>temperatur:            | 0°C - 40°C                                                                          | -20°C - 60°C                  | -20°C - 60°C                 |  |
|                  | Batterier:                            | 2 stk. C (LR14)                                                                     |                               |                              |  |
|                  | Levetid, batteri:                     | Ca. 1 år                                                                            |                               |                              |  |
|                  | Sikring:                              |                                                                                     | T 2.0 A                       |                              |  |
|                  | Effektudgang:                         |                                                                                     | 2 A                           |                              |  |
|                  | Standby<br>forbrug:                   |                                                                                     | 1 W                           | 0,75 W                       |  |
| Temperaturføler: | Materiale:                            | Glas/rustfrit stål                                                                  |                               |                              |  |
|                  | Туре:                                 | PT 1000                                                                             |                               |                              |  |
|                  | Omgivelses-<br>temperatur:            | <b>Sensor:</b> -50°C - 450                                                          | °C Kabel: -50°C               | - 125°C                      |  |

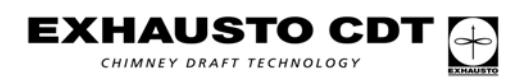

D

## 3. D - Produktinformation

## 3.1 Produktinformation

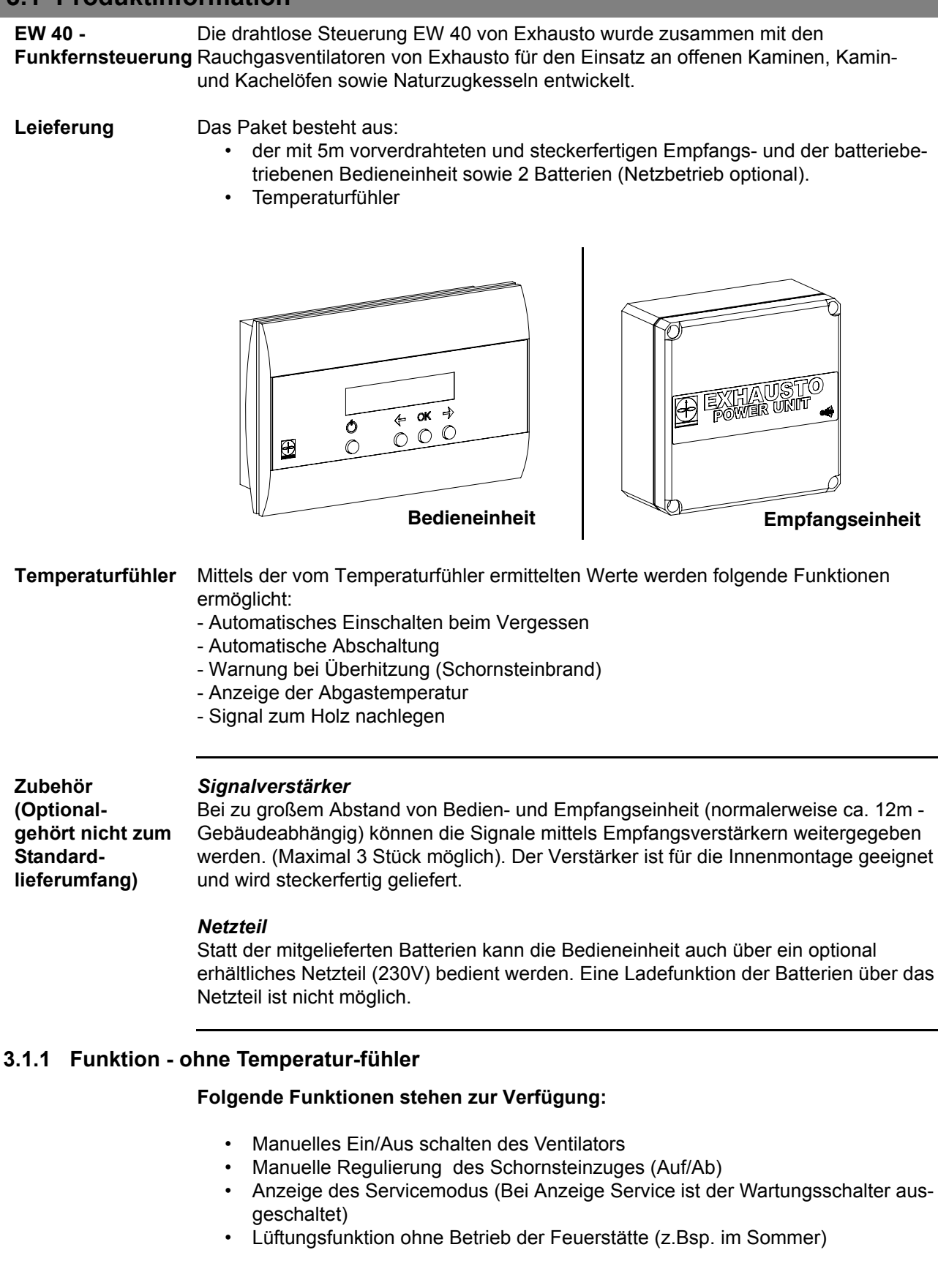

CHIMNEY DRAFT TECHNOLOGY

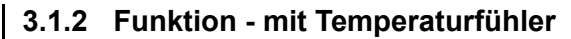

### Folgende zusätzliche Funktionen stehen zur Verfügung:

#### Anzündfunktion zum leichteren Anfeuern (Boost)

Zum leichteren Anzünden des Brennmaterials kann mittels des Rauchgasventilators für einen selbst zu wählenden Zeitraum (1-15 min möglich) ein höherer Schornsteinzug erzeugt werden. Nach Ablauf der Zeit schaltet die Automatik in einen zuvor eingestellten Standardwert zurück.

Wenn die Temperatur am Fühler die Anfangstemperatur übersteigt (Menü 22), zeigt das Display ein Sternchen \*. Die Drehzahl lässt sich jetzt auch manuel reduzieren.

#### Nachlegefunktion

Ist das Feuer heruntergebrannt, erscheint im Display der Bedieneinheit die Aufforderung zum "Nachlegen". Gleichzeitig ertönt ein akustisches Signal (5x Beep) und am Display blinkt das Sternchen \*.

Zum Nachlegen wird der Ein-/ Ausschalter gedrückt. Hierbei läuft der Rauchgasventilator, ähnlich wie bei der Anzündfunktion, für 3 Minuten in den maximalen Drehzahlbereich und ermöglicht das leichte Anzünden des Brennmaterials.

### Automatisches Einschalten

Vergisst man den Rauchgasventilator in Betrieb zu nehmen und schafft es trotzdem das Feuer anzuzünden, so wird bei Überschreiten einer eingestellten Fühlertemperatur (empfohlen 40°C) der Rauchgasventilator automatisch gestartet.

### Automatisches Abschalten

Sinkt die Temperatur nach dem letzten Nachlegen für einen eingestellten Zeitraum (empfohlen 45 Minuten) unter die gewählte Abschalttemperatur (normalerweise 5°C weniger als die Einschalttemperatur) wird der Rauchgasventilator automatisch abgeschaltet.

#### Überhitzungsschutz

Bei Überhitzung des Schornsteines über den eingestellten Alarmwert (Empfohlen 250°C) ertönt ein akustisches und optisches Warnsignal in der Bedieneinheit. Das Feuer sollte umgehend gelöscht werden.

### 3.2 Montage der Bedieneinheit und des Empfängers

### Schritt 1

### Den Empfänger am Schornstein montieren

- Den Deckel von der Einheit entfernen
- Die Empfangseinheit muss in Richtung der Bedieneinheit zeigen (Siehe Abb. 3, 9 & 10). Das Anschlusskabel muss nach unten zeigen
- Zum Anschluß der elektrischen Verdrahtung die Einheit maximal 1m vom Rauchgasventilator entfernt montieren (Abb. 5), damit die Länge der Anschlusskabel reicht; die Verschraubungen müssen nach unten gerichtet sein.
- Den Rauchgasventilator an Klemme 8, 9 & 10 (Abb. 4) anschließen. Die Stromversorgung muss unbedingt unterbrochen sein (Netzstecker ziehen)

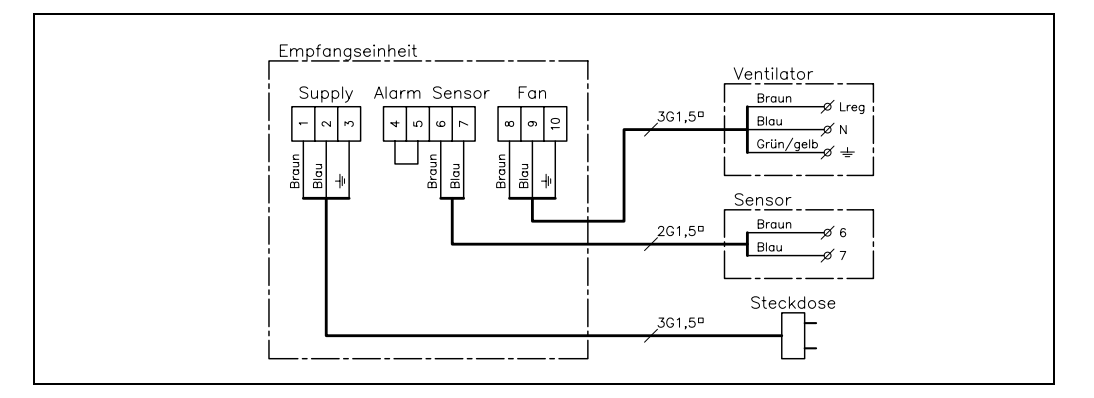

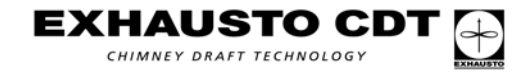

 $\mathbf{D}$ 

| <ul> <li>Folgende zwei Bauteile vom<br/>mitgelieferten Kabel des Rauchgas-<br/>ventilators entfernen.</li> </ul> | <ul> <li>Die Überwurfmutter von der<br/>Verschraubung der Steuerung am<br/>Panzerschlauch montieren.</li> <li>Der schwarze Klemmring muss sich<br/>am Ende des Panzerschlauchs<br/>befinden.</li> <li>Die Dichtung von der Verschraubung<br/>am roten Silikonkabel montieren.</li> </ul>                                                                                              |
|----------------------------------------------------------------------------------------------------|----------------------------------------------------------------------------------------------------|
|                                                                                                    |                                                                                                    |
| Die Überwurfmutter anziehen.                                                                                     | <ul> <li>Schrauben an Klemmreihe lösen<br/>(8-10).</li> <li>Leitungen mit einer Zange festhalten<br/>und die Schrauben anziehen.</li> <li>Die Leitungsfarben sind von links nach<br/>rechts: braun, blau, gelb/grün.</li> </ul>                                                                                                    |
| Temperaturfühler, (Abb. 1 & 2)                                                                                   |                                                                                                    |
|                                                                                                    | <ul> <li>Überwurfmutter lösen</li> <li>Kabel durch die Verschraubung ziehen</li> <li>Überwurfmutter anziehen</li> <li>Schrauben an Klemmreihe lösen (6-7)</li> <li>Leitungen mit einer Zange festhalten<br/>und die Schrauben anziehen</li> <li>Die Leitungsfarben sind von links nach<br/>rechts: braun, blau</li> <li>Siehe auch Beispiel 2 auf der näch-<br/>sten seite</li> </ul> |
|                                                                                                    |                                                                                                    |

- Den Netzstecker der Empfangseinheit in eine Steckdose einstecken. ٠
- Achtung!! Die Empfangseinheit steht nun unter Spannung!!! •
- Kontrollieren, dass die Diode (Power (D)) des Empfängers leuchtet (Abb. 6)

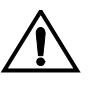

### Achtung!!! Die Einheit ist jetzt an die Netzspannung (230V) angeschlossen.

Hinweis: Den Rauchgasventilator nur bei unterbrochener Stromversorgung öffnen.

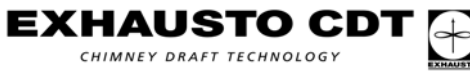

CHIMNEY DRAFT TECHNOLOGY

D

| Schritt 2         | Positionierung der Bedieneinheit<br>Die Bedieneinheit an Ihrem zukünftigen Montageort positionieren.<br>Achtung!! Die endgültige Montage erst durchführen wenn das Empfangsignal<br>vorhanden ist. (Hinweise beachten)                                                                                                    |
|-------------------|----------------------------------------------------------------------------------------------------|
| Hinweis           | Die Reichweite zwischen der Leistungseinheit und der Kontrolleinheit kann je nach Ge-<br>bäudekonstruktion bis zu 12 Metern betragen. Geschosstrennung mit armiertem Beton,<br>Stählträger u.dgl. beeinträchtigen die Reichweite. Bei Stahldächern kann es erforderlich<br>sein, die Leistungseinheit unter dem Dach anzubringen, da Stahlbleche<br>die Funksignale reflektieren und so eine Verbindung verhindern.                                                                                                    |
|                   | <ul> <li>Die beiden Batterien in das Bedienteil einsetzen</li> <li>Die Kontrolleinheit mit der Ein/Aus Taste (D) (Abb. 10) einschalten</li> <li>Das System ist nun in Betrieb. In der Anzeige erscheint "Lüftung "xx" %"</li> <li>Zeigt das Display "Kein Signal" so ist die Position des Bedienteiles zu verändern<br/>bis ein Kontakt hergestellt ist oder es ist ein Verstärkerteil zu verwenden.</li> </ul>                                                                                                    |
| Keine Verbindung. | Ist es nicht möglich Verbindung zu Etablieren, ist es erforderlich ein Signalverstärker zu montieren. Siehe schritt 3.                                                                                                    |
| Hinweis           | Den besten Kontakt erzielen Sie, wenn die Einheiten entsprechend der Abbildung 3, 8<br>& 9 montiert werden. Die Pfeile in der Abbildung 9 geben die Sendeleistung in die<br>entsprechende Richtung an.<br>Durch verschiedene Baumaterialien (Stahlarmierungen, mehrere Wände, usw.) kann<br>die Sendeleistung beeinträchtigt werden. Um einen optimalen Kontakt zu erzielen,<br>reicht es machmal aus, die Bedieneinheit um wenige cm zu versetzen. Ansonsten emp-<br>fehlen wir die Montage eines Signalverstärkers.                                                                                                    |
| Schritt 3         | <ul> <li>Signalverstärker (Nur bei Bedarf - Optional)</li> <li>Den Signalverstärker an einer Steckdose anschließen und die Abdeckung öffnen</li> <li>Die OK-Taste an der Kontrolleinheit mindestens 3. Sek. drücken (Zugriff auf Einstellmenü) in der Anzeige erscheint "Exit"</li> <li>Mit Pfeiltaste zum Menü "5-Network" blättern</li> <li>Mit OK (Taste (B)) bestätigen</li> <li>Mit Pfeiltaste weiter auf Untermenü "51 Add Node" blättern und mit OK bestätigen</li> <li>In der Anzeige erscheint "Press Button on Node"</li> <li>Nun in der geöffnetten Verstärkereinheit den Knopf "Connect/Signal" für 3<br/>Sekunden drücken. In der Anzeige des Empfängers erscheint "Node Included"</li> <li>Die OK Taste drücken und mit der Pfeiltaste zum Menü "53 Signal Test" wechseln.</li> <li>Pfeiltaste drücken bis "Yes" erscheint und mit "OK" bestätigen.</li> <li>In der Anzeige erscheint nun ein Strich von links nach Rechts. Der Empfangsverstärker ist nun aktiviert und betriebsbereit.<br/>Den Signalverstärker an seinem endgültigen Platz befestigen</li> <li>Zur Funktionskontrolle nochmals die Connect/Signal Taste im Empfangsverstärker drücken. Die Anzeigen "Receive" und "Send" müssen nun aufleuchten. Ansonsten den Vorgang wie vorher beschrieben wiederholen.</li> <li>Beim Einsatz von mehreren Verstärkereinheiten (Max. 3 Stück) bei jedem Gerät mittels der "Connect/Signal" Taste die Funktion überprüfen.</li> <li>Den Signaltest durch drücken der "OK"-Taste beenden. Das Display zeigt einen laufenden Punkt. Dies zeigt an, daß das Netzwerk jetzt überprüft wird. Das Ergebnis des Test muß OK zeigen. Wenn nicht, muß der Test wiederholt werden, weil die Kommunikation fehlerhaft gewesen ist.</li> <li>Die Bedieneinheit wie in Abb. 3 montieren.</li> <li>Alle Deckel der Einheiten schließen.</li> <li>Die Bestätigungszeit kann ca. 1 Sekunde verspätet sein, wenn ein Repeater benutzt wird. Dies beruht auf erhöhter Kommunikation.</li> </ul> |

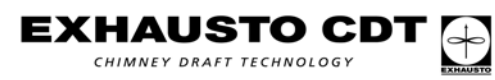

| 3.3                                                                                                  | Bedienung                                                                                                    | der Bedieneinheit                          |                         |                                            |                     |
|----------------------------------------------------------------------------------------------------|----------------------------------------------------------------------------------------------------|--------------------------------------------|-------------------------|--------------------------------------------|---------------------|
| Bei                                                                                                  | <ul> <li>Beispiel</li> <li>Mit den folgenden Einstellübungen soll Ihnen die Einstellfunktion der Bedieneinheit näher gebracht werden. <ul> <li>3 Sekunden OK-Taste (Abb. 10 (B)) drücken - Zugriff auf den Einstellmodus erfolgt</li> <li>Mit Pfeiltaste Hauptmenü auswählen und mit OK (Abb. 10 (A)) bestätigen</li> <li>Mit Pfeiltaste Untermenü auswählen und mit OK bestätigen</li> <li>Mit der Pfeiltaste können nun die Parameter verändert werden</li> <li>Mit OK bestätigen</li> <li>Mit Pfeiltaste zurück auf "Exit" und mit OK zurück zum Hauptmenü</li> <li>Im Hauptmenü auch wieder zurück auf "Exit" und mit OK zurück zum Betriebsmodus.</li> </ul> </li> </ul> |                                            |                         |                                            |                     |
|                                                                                                    |                                                                                                    | Beispiel                                   | 1                       | Beispiel                                   | 2                   |
|                                                                                                    |                                                                                                    | Sprache ändern für Betriebsanzeige         |                         | Temperaturfühler anschließen               |                     |
|                                                                                                    |                                                                                                    | Vorgehen                                   | Anzeige                 | Vorgehen                                   | Anzeige             |
|                                                                                                    |                                                                                                    | Die OK-Taste (B) 3 Sek.<br>drücken         | 1 Exit <                | Die OK-Taste (B) 3 Sek.<br>drücken         | 1 Exit <            |
|                                                                                                    |                                                                                                    | Die rechte Pfeiltaste (A) 5<br>Mal drücken | 6 SERVICE >             | Die rechte Pfeiltaste (A)<br>1 Mal drücken | 2 Sensor >          |
|                                                                                                    |                                                                                                    | Die OK-Taste (B) drücken                   | 60 Exit <               | Die OK-Taste (B)<br>drücken                | 20 Exit <           |
|                                                                                                    |                                                                                                    | Die rechte Pfeiltaste (A) 3<br>Mal drücken | 63 Language>            | Die rechte Pfeiltaste (A)<br>1 Mal drücken | 21 Sensor<br>mode > |
|                                                                                                    |                                                                                                    | Die OK-Taste (B) drücken                   | Language<br><-English-> | Die OK-Taste (B)<br>drücken                | Set Mode<br><-Off-> |
|                                                                                                    |                                                                                                    | Die rechte Pfeiltaste (A) 4<br>Mal drücken | Language<br><-Deutsch-> | Die Pfeiltaste<br>(A oder C) drücken       | Set Mode<br><-On->  |
|                                                                                                    |                                                                                                    | Die OK-Taste (B) drücken                   | 63 Language->           | Die OK-Taste (B)<br>drücken                | 21 Sensor<br>mode > |
| Die ON/OFF-Taste (D)IN BETRIEBDie ON/OFF-Taste (D)INdrücken40% *22°drücken40                         |                                                                                                    |                                            |                         | IN BETRIEB<br>40% *22°                     |                     |
| Eine nähere Beschreibung der Menüpunkte finden Sie im Abschnitt<br>"Übersicht über die Menüstruktur" |                                                                                                    |                                            |                         |                                            |                     |

## 3.4 Empfohlene Einstellungen

| EMPFOHLENE PARAMETEREINSTELLUNGEN |             |  |  |
|-----------------------------------|-------------|--|--|
| Parameter                         | Einstellung |  |  |
| START TEMPERATUR                  | 40°C        |  |  |
| STOP TEMPERATUR                   | 35°C        |  |  |
| ALARM                             | 250°C       |  |  |

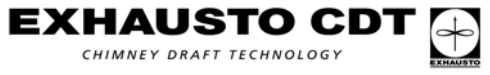

D

## 3.5 Fehlersuche

### Beispiele

| Fehler                                 | Folgendes probieren                                                                                                    |
|----------------------------------------|----------------------------------------------------------------------------------------------------|
| Display wird nicht                     | Überprüfen ob Batterien richtig eingesetzt sind.                                                                                                    |
| Aktiviert                              | Neue Batterien einsetzen.                                                                                                    |
| Display zeigt<br>"BATTERIE<br>SCHWACH" | Batterien innerhalb von 1-2 Wochen austauschen                                                                                                    |
| Display zeigt<br>"WARTUNG"             | Der Wartungsschalter (E) (Abb. 6) ist ausgeschaltet                                                                                                    |
|                                        | Keine Funkverbindung zwischen den Einheiten.                                                                                                    |
| Uisplay zeigt                          | Die Stromversorgung der Einneiten kontrollieren.                                                                                                    |
| KEIN SIGNAL                            | Bedieneinheit verändern oder Verstärkereinheit einsetzen.                                                                                                    |
| Alam A1<br>"EXTERNER ALARM"            | Kontrollieren das die Brücke zwischen Klemme 4 & 5 montiert ist.                                                                                              |
| Alarm A4                               | Die Temperatur ist höher als die in Menü 24 eingestellte<br>Alarmorenze.                                                                                      |
| "SCHORNSTEIN-                          | Temperatureinstellung ändern.                                                                                                    |
| BRAND"                                 | Temperaturfühler auf Beschädigung überprüfen.                                                                                                    |
|                                        | Überprüfen ob ein Schornsteinbrand vorliegt.                                                                                                    |
| Alarm A5                               | Die Zuleitung zum Temperaturfühler ist unterbrochen oder der                                                                                                  |
| "FEHLER                                | Fühler hat einen Kurzschluss. Elektrische Anschlüsse überprüfen.                                                                                              |
|                                        | Funier uberpruten.                                                                                                    |
| Rauchgasventilator<br>läuft nicht      | Die Sicherung in der Empfangseinheit (F) (Abb. 6) kontrollieren.<br>Kontrollieren das der Schornstein Frei und der Rauchgasventilator<br>nicht blockiert ist. |

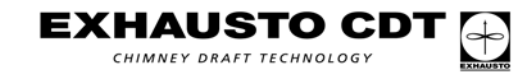

D

## 3.6 Übersicht über die Menüstruktur

| HAUPT-<br>MENÜS | UNTERMENÜS                | BESCHREIBUNG DER FUNKTION                                                                                                    | Werksein-<br>stellung |
|-----------------|---------------------------|----------------------------------------------------------------------------------------------------|-----------------------|
| 1 EXIT          |                           | Ausgang vom Hauptmenü zur Betriebsanzeige                                                                                                    |                       |
| 2 SENSOR        | 20 EXIT                   | Ausgang zum Hauptmenü                                                                                                    |                       |
|                 | 21 SENSOR MODE            | "On" Die Bedieneinheit ist für den Betrieb mit einem<br>Temperaturfühler eingestellt.<br>"Off" Die Bedieneinheit ist für den Betrieb ohne<br>Temperaturfühler eingestellt                                                                                                 | Off                   |
|                 | 22 START TEMP             | Automatische Einschalttemperatur des Rauchgasventilators Einstellbereich 5 - 100 °C                                                                                                    | 25 °C                 |
|                 | 23 STOP TEMP              | Automatische Abschalttemperatur des Rauchgasventilators<br>Einstellbereich 5 - 95 °C                                                                                                    | 20 °C                 |
|                 | 24 ALARM TEMP             | Alarmtemperatur bei Überhitzung des Ventilators.<br>Einstellbereich 100-400 °C                                                                                                    | 330 °C                |
| 3 TIMER         | 30 EXIT                   | Ausgang zum Hauptmenü                                                                                                    |                       |
|                 | 31 BOOST TIME             | Maximaler Zug beim Einschalten des Ventilators für<br>wahlweise 1-15 Minuten                                                                                                    | 7 min.                |
|                 | 32 STOP TIME              | Abschaltzeit des Ventilators nach Unterschreiten der<br>Abschalttemperatur<br>(Menü 23) Wahlweise 1-45 Minuten                                                                                                    | 45 min.               |
| 4 ALARM         | 40 EXIT                   | Ausgang zum Hauptmenü                                                                                                    |                       |
|                 | 41 LOG                    | Die letzten 5 Fehler / Alarme werden angezeigt                                                                                                    |                       |
|                 | 42 RESET LOG              | Setzt alle nicht aktiven Fehler / Alarme zurück                                                                                                    |                       |
| 5 NETWORK       | 50 EXIT                   | Ausgang zum Hauptmenü                                                                                                    |                       |
|                 | 51 ADD NODE               | Dient zum Anmelden einer Verstärkereinheit                                                                                                    |                       |
|                 | 52 DELETE NODE            | Dient zum Abmelden einer Verstärkereinheit                                                                                                    |                       |
|                 | 53 SIGNAL TEST            | Überprüfung des Kommunikationssignals zwischen den Sender- und Empfängereinheiten                                                                                                    |                       |
|                 | 54 RECEIVE<br>REPLICATION | Nicht belegt (Anschluss größerer Netzwerke)                                                                                                    |                       |
|                 | 55 SEND REPLICATION       | Nicht belegt (Anschluss größerer Netzwerke)                                                                                                    |                       |
|                 | 56 RESET CONTROLLER       | Löscht die Netzwerkeinstellungen und unterbricht die<br>Verbindung zu allen Verstärkereinheiten<br>Hinweis: Alle Einstellungen (Empfangseinheit und evtl.<br>Signalverstärker) müssen gelöscht werden (Menü 52),<br>bevor das Netzwerk erneut eingestellt wird (Menü 51). |                       |
| 6 SERVICE       | 60 EXIT                   | Ausgang zum Hauptmenü                                                                                                    |                       |
|                 | 61 VERSION                | Das Display zeigt die Softwareversion an.                                                                                                    |                       |
|                 | 62 FACTORY SETTING        | Sämtliche Werkseinstellungen werden wiederhergestellt                                                                                                    |                       |
|                 | 63 LANGUAGE               | Sprachwahl (Nur Betriebsanzeige)                                                                                                    | GB                    |
|                 | 64 MIN SPEED              | Einstellung der Mindestdrehzahl.<br>Einstellbereich 80-120 Volt                                                                                                    | 100 V                 |
| 7 SETTING       | 70 EXIT                   | Ausgang zum Hauptmenü                                                                                                    |                       |
|                 | 71 CONTRAST               | Kontrasteinstellung im Display                                                                                                    | 70                    |
|                 | 72 BACKLIGHT              | Ein-/Ausschalten der Displaybeleuchtung                                                                                                    | On                    |
|                 | 73 SPEAKER                | On: Ein akustisches Signal ertönt, wenn eine erneute<br>Befeuerung der Feuerstätte erforderlich ist.<br>Off: Kein akustisches Signal                                                                                                    | On                    |

 $\mathbf{D}$ 

## 3.7 Technische Daten

| EW40:             | Frequenz:<br>Protokoll:<br>Reichweite: | 868 MHz<br>Z-wave www.zen-sys.com<br>über 150 Meter im Freien und ca. 12 Meter in Gebäuden |                               |                              |
|-------------------|----------------------------------------|--------------------------------------------------------------------------------------------|-------------------------------|------------------------------|
|                   |                                        | Bedieneinheit                                                                              | Empfangseinheit               | Signalverstärker             |
|                   | Abmessungen<br>(B x H x T):            | 151 mm x<br>101 mm x<br>44 mm                                                              | 123 mm x<br>120 mm x<br>58 mm | 80 mm x<br>120 mm x<br>58 mm |
|                   | Spannungsversorgu                      | ng:                                                                                        | 230 V ± 10% / 50 Hz           | 230 V ± 10% / 50 Hz          |
|                   | Schutzart:                             | IP20                                                                                       | IP64                          | IP64                         |
|                   | Material:                              | ABS                                                                                        | ABS                           | ABS                          |
|                   | Umgebungs-<br>temperatur:              | 0°C - 40°C                                                                                 | -20°C - 60°C                  | -20°C - 60°C                 |
|                   | Batterie:                              | 2 Stck. C (LR14)                                                                           |                               |                              |
|                   | Batterie-<br>lebensdauer:              | Ca. 1 Jahr                                                                                 |                               |                              |
|                   | Sicherung :                            |                                                                                            | T 2.0 A                       |                              |
|                   | Leistungsausgang:                      |                                                                                            | 2 A                           |                              |
|                   | Standby-<br>Leistungsaufnahme:         |                                                                                            | 1 W                           | 0,75 W                       |
|                   |                                        |                                                                                            |                               |                              |
| Temperaturfühler: | Material:                              | Glass/stainless steel                                                                      |                               |                              |
|                   | Тур:                                   | PT 1000                                                                                    |                               |                              |
|                   | Umgebungs<br>temperatur:               | <b>Sensor:</b> -50°C - 450 °                                                               | °C <b>Kabel:</b> -50°C -      | 125°C                        |

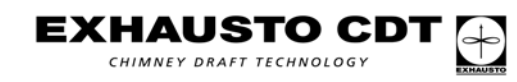

## 4. S - Produktinformation

### 4.1 Produktinformation

**EW40 styrning** EXHAUSTO trådlös styrenhet EW40 har utvecklats tillsammans med EXHAUSTO rökgasfläktar för att användas till öppna spisar, braskaminer och vedpannor.

Leverans Paketet innehåller:

- ett kraftenhet som fästs på skorstenen. Fabriksmonterat finns en 5 m ledning som ska anslutas till jordat eluttag (obs: jordad anslutning är ett myndighetskrav).
- styrpanelen, som monteras inne i huset.
- temperaturgivare

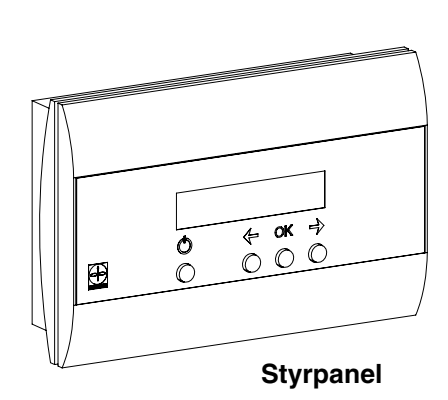

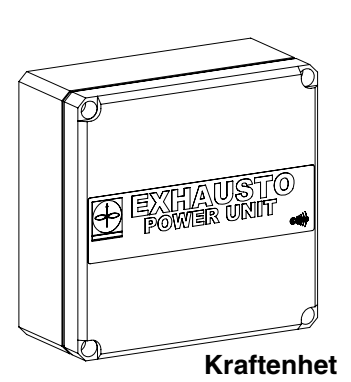

S

Temperatur-<br/>givareStyrenheten kan med hjälp av temperaturgivaren (tillbehör) automatiskt starta och<br/>stoppa rökgasfläkten. En enkel programmering av styrenheten gör det möjligt att<br/>använda EW40 optimalt med antingen en öppen spis eller braskamin/vedpanna.

Temperaturgivaren gör det också möjligt att larma vid skorstensbrand.

Tillbehör (extra utrustning)

#### Reläenhet

Om man måste ha kraftenheten och styrpanelen placerade så långt från varandera att signaler direkt mellan enheterna inte når fram, kan man använde reläenheter (högst 3 stycken) för att förstärka signalen. Reläenheterna köps som extra utrustning.

Reläenheterna är konstruerade för montering inomhus.

### Nätadapter

Om man vill ansluta styrpanelen till elnätet, används en nätadapter för 230 V. Med nätadapter behövs inga batterier.

### 4.1.1 Funktion – utan temperaturgivare

Start och stopp. Rökgasfläkten startas och stoppas manuellt efter behov.

Öka/sänk fläktens varvtal. Draget i skorstenen regleras med denna funktion. Vid påfyllning av bränsle ger styrpanelen möjlighet att styra rökgasfläktens varvtal (skorstensdraget). Denna funktion används med fördel vid påfyllning av bränsle, när man ökar draget i skorstenen för att förhindra att rökgas slår tillbaka in i rummet.

Om strömmen bryts med arbetsbrytaren på kraftenheten, t.ex. när sotaren ska sota skorstenen, visas texten "SERVICE" i displayen.

Rökgasfläkten kan brukas utan att den öppna spisen eller braskaminen används, för att skapa ventilation i lokalen.

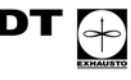

CHIMNEY DRAFT TECHNOLOGY

### 4.1.2 Funktion - med temperaturgivare

Utöver de fabriksinställda funktioner som nämnts ovan finns följande tilläggsfunktioner om kraftenheten förses med en temperaturgivare.

#### Startfunktion

En kall öppen spis/braskamin behöver extra drag vid tändning. Kraftenheten ger därför maximal effekt (maximalt drag) under en stund när man trycker på knappen PÅ/AV på styrpanelen. Därefter växlar styrenheten automatiskt till en lägre nivå. Perioden för extra drag ("boost") är fabriksinställd på 7 minuter.

När temperaturen vid givaren överstiger starttemperaturen (meny 22) visas en \* i displayen. Det är nu möjligt att sänka hastigheten.

#### Automatisk start

Glömmer man att starta rökgasfläkten innan elden tänds, kommer den att starta automatiskt när skorstenen blir varm. Fabriksinställningen är 25 grader.

#### Bränslepåfyllningsfunktion

Styrpanelen i rummet visar när det är dags att fylla på mer bränsle. Displayen visar bränslepåfyllning ("LÄGG I VED") och från en högtalare hörs fem pipsignaler och \* blinkar.

Vill man fylla på mer bränsle, aktiveras PÅ/AV-knappen **innan** bränsle fylls på. Det får styrningen att ge maximalt drag i tre minuter.

#### Automatiskt stopp

Efter sista påfyllningen av bränsle kommer temperaturen i skorstenen att sjunka långsamt. Styrpanelen ser till att ventilationen fortsätter i 45 minuter – tills bränslet har brunnit upp helt och sista röken förts ut.

#### Varning för eventuell skorstensbrand

Styrpanelens display blinkar och en larmsignal hörs om temperaturen i skorstenen blir onormalt hög.

Trycker man in en knapparna på styrpanelen stängs ljudsignalen av.

22/56

#### 4.2 Montering

EXHAUSTO C

CHIMNEY DRAFT TECHNOLOGY

#### Montera kraftenheten på skorstenen

- Ta bort enhetens lock
- Se till att den är vänd mot den plats i rummet där styrpanelen kommer att monteras (ritning 3 - se också ritning 8 och 9 för optimala sändningsförhållanden)
- Montera enheten högst 1 meter från rökgasfläkten (ritning 5), så att anslutningskablarna räcker. Obs. Vänd kabelgenomföringar nedåt med tanke på risk för vatteninträngning.
- · Se följande texter och bilder:

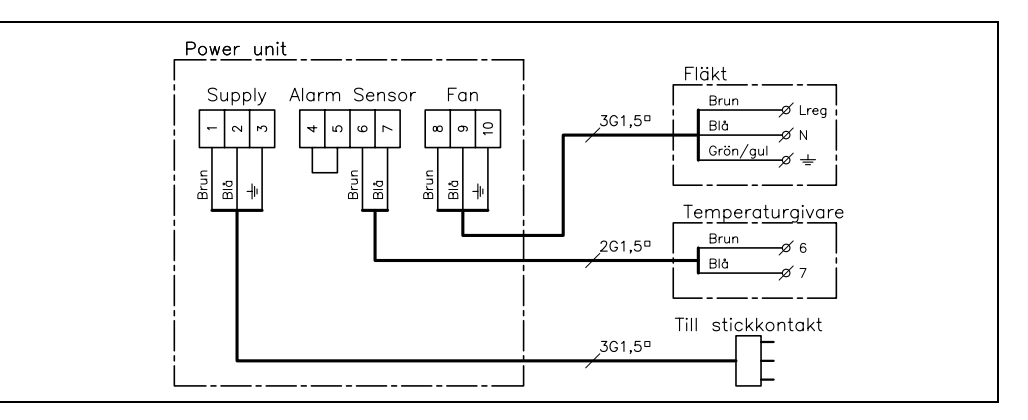

Steg 1

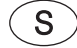

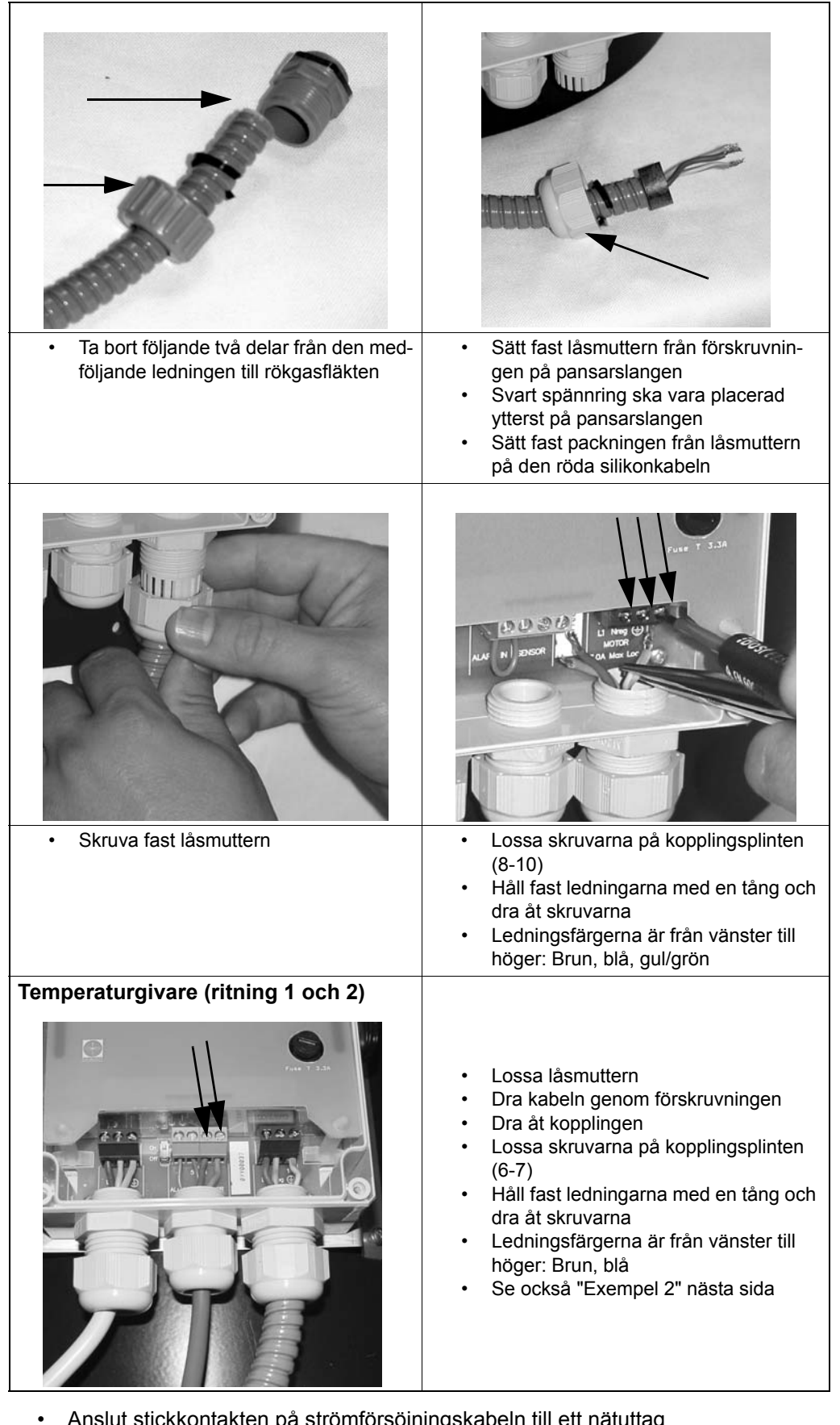

- Anslut stickkontakten på strömförsöjningskabeln till ett nätuttag
  - Kontrollera att lysdioden för spänning lyser (D) (ritning 6)

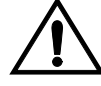

Varning: Enheten är nu ansluten till spänning Obs! Rökgasfläkten får endast öppnas när strömförsörjningen är avstängd

EXHAUSTO C

CHIMNEY DRAFT TECHNOLOGY

|        | $\mathbf{n}$ | \ |
|--------|--------------|---|
| (      | ~            |   |
|        | $\mathbf{u}$ |   |
| $\sim$ | _            | / |

| Steg 2            | <b>Placering av styrpanelen i rummet</b><br>Placera styrpanelen där den ska monteras fast.<br>Vänta med att fästa styrpanelen tills du vet att signalerna når fram.                                                                                                    |
|-------------------|----------------------------------------------------------------------------------------------------|
| Obs!              | Räckvidden mellan kraftenheten och styrpanelen kan vara upp till 12 meter beroende<br>på konstruktionen. Golv med armerad betong, stålskenor och liknande minskar<br>räckvidden. Om man har ståltak kan man behöva placera kraftenheten under taket,<br>eftersom stålplattorna reflekterar radiosignalerna och därmed hindrar förbindelsen.                                                                                                    |
| Ingen förbindelse | <ul> <li>Sätt i två stycken C-batterier i enheten.</li> <li>Enheterna är nu uppkopplade.</li> <li>Aktivera styrpanelen med PÅ/AV-knappen.</li> <li>Visar displayen med korta mellanrum texten "Ingen signal" ("No Signal") så finns<br/>det ingen förbindelse mellan enheterna. Pröva med att flytta runt styrpanelen tills<br/>texten ersatts med ny text som visar att förbindelse finns.</li> <li>Om det ej är möjligt att etablera en förbindelse mellan enheterna, måste man montera<br/>en reläenhet. Se steg 3.</li> </ul>                                                                                                    |
| Obs!              | Kommunikationstest<br>Bästa räckvidd erhålls om enheterna är riktade rakt emot varandra och det finns så få<br>hinder som möjligt mellan dem (ritning 3, 8 och 9). Pilarna på ritning 8 och 9 visar<br>enheternas sändningseffekt i olika riktningar.<br>Material som kan hindra god förbindelse är bl.a. Metallytor och flera väggar mellan<br>sändare och mottagare.                                                                                                    |
|                   | Det kan vara nödvändigt att justera enheternas placering i förhållande till varandra i<br>byggnader med dåliga sändnings- eller mottagningsförhållanden. (Även små justeringar<br>på 10-20 cm kan påverka signalen pga. reflektioner i lokalen).                                                                                                    |
| Steg 3            | <ul> <li>Reläenhet (tillbehör)</li> <li>Anslut reläenheten till nätspänning i närheten av styrpanelen.</li> <li>Tryck minst 3 sekunder på knappen OK på styrpanelen (för att komma till inställningsmenyn).</li> <li>Gå till meny 5 (Network) och tryck "OK" på styrpanelen. Gå till meny 51 ("add Node"), tryck "OK". Texten i displayen är nu "Press button on Node".</li> <li>Tryck nu 3 sekunder på knappen "Connect" på reläenheten (B) (ritning 7). Displayen visar "Node included". Tryck "OK". Displayen visar nu blinkande streckade linjer.</li> <li>Placera sedan reläenheten t.ex. på vinden precis där du vill montera den (mellan styrpanelen och kraftenheten).</li> <li>Tryck ett ögonblick på knappen "Connect" (B) (ritning 7) för att kontrollera signalerna.</li> <li>Både dioderna Receive och Send lyser nu om kommunikationen är optimal (A och C) (ritning 7). "Receive"-dioden visar att det finns förbindelse till styrpanelen, och "Send"-dioden att det finns förbindelse till styrpanelen, och "Send"-dioden att det finns förbindelse till styrpanelen, och "Send"-dioden att det finns förbindelse till styrpanelen, och "Send"-dioden med "OK" Nätverket kontrolleras: displayen visar en rullande prick. Resultatet av testet skall visa "OK" annars måste testet göras om för att kommunikationen har felat.</li> <li>Sätt på locket på reläenheten.</li> <li>Montera styrpanelen enligt steg 4 (ritning 11).</li> <li>Tiden för bekräftelse kan fördöjas med ca. 1 sekund när man använder repeater. Det beror på en ökad kommunikationsmängd.</li> </ul> |

## 4.3 Inställningar på styrpanelen

### Exempel

## Visa inställningsmenyn

För att komma in i menyn ska knappen OK (B) (ritning 10) hållas intryckt i minst 3 sekunder. Menyn kan alltid lämnas med ett tryck på knappen PÅ/AV (D). Pilknapparna (A och C) används för att gå fram och tillbaka mellan de olika menyalternativen.

### Ändring av inställning för ett menyalternativ (ritning 10)

| Exempe                                  | 11                      | Exempel 2                               |                      |
|-----------------------------------------|-------------------------|-----------------------------------------|----------------------|
| Ändring av språk for                    | driftsvisningar         | Anslut temperaturgivaren                |                      |
| Åtgärd                                  | Visning                 | Åtgärd                                  | Visning              |
| Tryck på knappen OK i 3<br>sekunder (B) | 1 Exit <                | Tryck på knappen OK i 3<br>sekunder (B) | 1 Exit <             |
| Tryck 5 gånger på höger<br>pilknapp (A) | 6 SERVICE >             | Tryck 1 gång på höger<br>pilknapp (A)   | 2 Sensor >           |
| Tryck på knappen OK (B)                 | 60 Exit <               | Tryck på knappen OK (B)                 | 20 Exit <            |
| Tryck 3 gånger på höger<br>pilknapp (A) | 63 Language>            | Tryck 1 gång på höger<br>pilknapp (A)   | 21 Sensor-<br>läge > |
| Tryck på knappen OK (B)                 | Language<br><-English-> | Tryck på knappen OK (B)                 | Set-läge<br><−Off->  |
| Tryck 3 gånger på höger<br>pilknapp (A) | Language<br><-Svenska-> | Tryck på pilknapp<br>(A eller C)        | Set-läge<br><-On->   |
| Tryck på knappen OK (B)                 | 63 Language->           | Tryck på knappen OK (B)                 | 21 Sensor-<br>läge > |
| Tryck på knappen PÅ/AV<br>(D)           | I DRIFT<br>40% *22°     | Tryck på knappen PÅ/AV<br>(D)           | I DRIFT<br>40% *22°  |

Ytterligare beskrivningar av menyalternativ hittar du i avsnittet "Översikt över menystrukturen"

## 4.4 Rekommenderade inställningar

| REKOMMENDERAD INSTÄLLNING AV PARAMETRAR |                             |                                       |            |
|-----------------------------------------|-----------------------------|---------------------------------------|------------|
| Parameter                               | Braskamin /<br>stålskorsten | Braskamin<br>Oisolerad murad skorsten | Öppen spis |
| START TEMP                              | 40 °C                       | 25 °C                                 | 25 °C      |
| STOP TEMP                               | 35 °C                       | 20 °C                                 | 20 °C      |

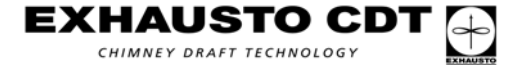

## 4.5 Felsökning

### Exempel

| Händelse                          | Försök följande                                                                                                    |
|-----------------------------------|----------------------------------------------------------------------------------------------------|
| Displayen aktiveras<br>inte       | Kontrollera att batterierna är korrekt isatta<br>Sätt i nya batterier                                                                                               |
| Displayen visar<br>"BATTERI LÅGT" | Byt batteri inom 1-2 veckor                                                                                                    |
| Displayen visar<br>"SERVICEBEHOV" | Arbetsbrytaren (E) (ritning 6) är avstängd                                                                                                    |
| Displayen visar<br>"INGEN SIGNAL" | Ingen kommunikation mellan enheterna – kontrollera<br>strömförsörjningen till de olika enheterna<br>För långt avstånd mellan enheterna (se Kommunikationstest ovan) |
| Larm A1<br>"EXTERNT ALARM"        | Kontrollera att bygeln mellan anslutningarna 4 och 5 är korrekt monterad                                                                                            |
| Larm A4<br>"SKORSTENSBRAND"       | Temperaturen överstiger den larmgräns som angivits i meny 24<br>Kontrollera att inte temperaturgivaren är skadad<br>Kontrollera om det brinner i skorstenen.        |
| Larm A5<br>"FEL PÅ GIVARE"        | Temperaturgivarens kabel är bruten eller kortsluten.<br>Kontrollera anslutning/elektriska förbindelser                                                              |
| Inget drag i skorstenen           | Kontrollera säkringen i kraftenheten (F) (ritning 6)<br>Kontrollera om rökgasfläkten eller skorstenen är tilltäppt.                                                 |

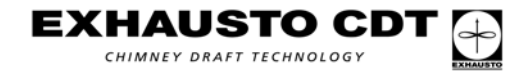

S

## 4.6 Översikt över menystrukturen

| HUVUD-<br>MENYER | UNDERMENYER               | BESKRIVNING AV FUNKTIONEN                                                                                                    | Fabriks-<br>inställning |
|------------------|---------------------------|----------------------------------------------------------------------------------------------------|-------------------------|
| 1 EXIT           |                           | Utgång från huvudmeny till driftsvisning                                                                                                    |                         |
| 2 SENSOR         | 20 EXIT                   | Utgång till huvudmeny                                                                                                    |                         |
|                  | 21 SENSOR-LÄGE            | "On" väljs: styrningen är inställd för att använda<br>temperaturgivare<br>"Off" väljs: styrningen fungerar endast som en<br>hastighetsregulator | Off                     |
|                  | 22 START TEMP             | Temperaturgräns för när styrningen startar automatiskt, inställningsområde: 5-100 °C                                                            | 25 °C                   |
|                  | 23 START TEMP             | Temperaturgräns för när styrningen stoppar automatiskt,<br>inställningsområde: 0-95 °C                                                          | 20 °C                   |
|                  | 24 ALARM TEMP             | Temperaturgräns när styrningen larmar om skorstensbrand, inställningsområde: 100-400 °C                                                         | 330 °C                  |
| 3 TIMER          | 30 EXIT                   | Utgång till huvudmeny                                                                                                    |                         |
|                  | 31 BOOST TIME             | Tidur som under start (kall eldhärd) får rökgasfläkten att ge<br>maximalt drag.<br>Inställningsområde: 1-15 minuter                             | 7 min                   |
|                  | 32 START TEMP             | Tidur som säkerställer att bränslet brinner ut helt.<br>Inställningsområde: 1-45 minuter                                                        | 45 min                  |
| 4 ALARM          | 40 EXIT                   | Utgång till huvudmeny                                                                                                    |                         |
|                  | 41 LOG                    | De senaste 5 felen/larmen visas                                                                                                    |                         |
|                  | 42 RESET LOG              | Raderar alla ej aktiva fel ur larmloggboken                                                                                                    |                         |
| 5 NETWORK        | 50 EXIT                   | Utgång till huvudmeny                                                                                                    |                         |
|                  | 51 ADD NODE               | Menyen används om man ska ansluta ytterligare en enhet till<br>nätverket                                                                        |                         |
|                  | 52 DELETE NODE            | Menyen används om man ska koppla från en enhet från nätverket                                                                                   |                         |
|                  | 53 SIGNAL TEST            | Menyn håller kontrollenheten aktiv och gör det möjligt att genomföra kommunikationskontroll för kraftenhet/reläenhet                            |                         |
|                  | 54 RECEIVE<br>REPLICATION | Används ej (för koppling av större nätverk)                                                                                                    |                         |
|                  | 55 SEND REPLICATION       | Används ej (för koppling av större nätverk)                                                                                                    |                         |
|                  |                           | Styrpanelen nollställs och hela systemet måste<br>ominstalleras.<br>Obs! Alla noder (Power-Unit och eventuellt Repeater) ska                    |                         |
|                  | 56 RESET CONTROLLER       | raderas (meny 52) innan nätverket återställs (meny 51).                                                                                         |                         |
| 6 SERVICE        |                           | Digang till nuvudmeny                                                                                                    |                         |
|                  | 61 VERSION                | installerad                                                                                                    |                         |
|                  | 62 FACTORY SETTING        | Alla fabriksinställningar återställs                                                                                                    |                         |
|                  | 63 LANGUAGE               | Driftsvisningen kan ske på fem olika språk (GB, DK, N, S, D)                                                                                    | GB                      |
|                  | 64 MIN SPEED              | Minimihastigheten kan justeras inom ett begränsat område:<br>Inställningsområde: 80-120 volt.                                                   | 100 V                   |
| 7 SETTING        | 70 EXIT                   | Till huvudmeny                                                                                                    |                         |
|                  | 71 CONTRAST               | Inställning av displayen: Kontrast                                                                                                    | 70                      |
|                  | 72 BACKLIGHT              | Belysningen av displayen tänds/släcks                                                                                                    | On                      |
|                  | 73 SPEAKER                | On: ljudsignal hörs när det är dags att fylla på bränsle i<br>eldstaden<br>Off: ingen ljudsignal när det är dags att fylla på bränsle           | On                      |

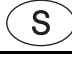

S

## 4.7 Tekniska data

| EW40:             | Frekvens:<br>Protokoll:<br>Räckvidd: | 868 MHz<br>Z-wave ())) www.zen-sys.com<br>över 150 meter utomhus och cirka 12 meter inomhus |                               |                              |
|-------------------|--------------------------------------|---------------------------------------------------------------------------------------------|-------------------------------|------------------------------|
|                   |                                      | Styrpanel                                                                                   | Kraftenhet                    | Reläenhet                    |
|                   | Mått:                                | 151 mm x<br>101 mm x<br>44 mm                                                               | 123 mm x<br>120 mm x<br>58 mm | 80 mm x<br>120 mm x<br>58 mm |
|                   | Matnings-<br>spänning:               |                                                                                             | 230 V ± 10% / 50 Hz           | 230 V ± 10% / 50 Hz          |
|                   | IP-klass:                            | IP20                                                                                        | IP64                          | IP64                         |
|                   | Material:                            | ABS                                                                                         | ABS                           | ABS                          |
|                   | Omgivande<br>temperatur:             | 0°C - 40°C                                                                                  | -20°C - 60°C                  | -20°C - 60°C                 |
|                   | Batteri:                             | 2 stk. C (LR14)                                                                             |                               |                              |
|                   | Batterilivslängd:                    | Cirka 1 år                                                                                  |                               |                              |
|                   | Säkring:                             |                                                                                             | T 2.0 A                       |                              |
|                   | Effektförbukning:                    |                                                                                             | 2 A                           |                              |
|                   | Standbyeffekt:                       |                                                                                             | 1 W                           | 0,75 W                       |
|                   |                                      |                                                                                             |                               |                              |
| Temperaturgivare: | Material:                            | Glas/rostfritt stål                                                                         |                               |                              |
|                   | Тур:                                 | PT 1000                                                                                     |                               |                              |
|                   | Omgivande<br>temperatur:             | <b>Givare:</b> -50°C - 450 °                                                                | °C <b>Kabel:</b> -50°C -      | 125°C                        |
|                   |                                      |                                                                                             |                               |                              |

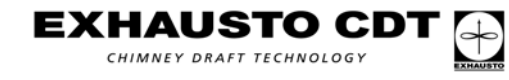

 $\overline{\mathbf{N}}$ 

## 5. N - Produktinformasjon

### 5.1 Produktinformasjon

**EW40 styring** EXHAUSTO trådløs styring EW40 er utviklet sammen med EXHAUSTO røyksugere til bruk i forbindelse med peiser, vedovner og kjeler til fast brensel.

Leverans Pakken inneholder:

- én power-unit, som monteres på skorsteinen. Fra fabrikken er det montert 5 m ledning, som skal tilkobles en stikkontakt (husk at jording er lovkrav).
- et kontrollpanel som monteres inne i huset.
- temperaturføler

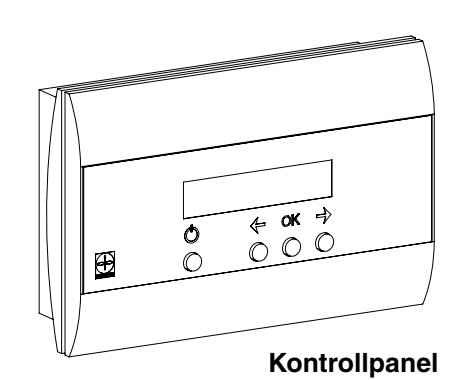

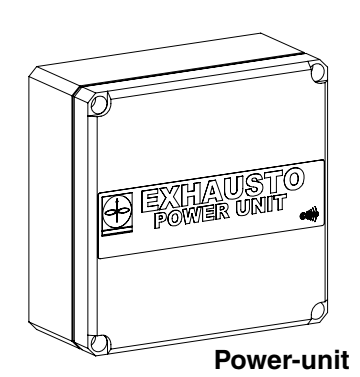

**Temperaturføler** Sammen med temperaturføleren (tilbehør) kan styringen starte og stoppe røyksugeren automatisk. En simpel programmering av styringen gjør det mulig å bruke EW40 optimalt til åpen peis eller en vedovn/kjel.

Temperaturføleren gjør det også mulig å bli advart om pipebrann.

TilbehørRepeater unit(ekstrautstyr)Er det forhold s

Er det forhold som gjør at power-unit og styring må plasseres med en avstand som utelukker signal mellom enhetene, kan dette gjøres vha. en repeater unit (maks. 3) som forsterker signalet. Repeater kan kjøpes som ekstrautstyr.

Repeateren er utviklet for montering innendørs.

#### Nettadapter

Ønsker man å tilkoble kontrollpanelet til strømnettet, brukes en nettadapter for 230 V. Det er da ikke nødvendig å bruke batterier.

### 5.1.1 Funksjon – uten temperaturføler

På/av-funksjon. Røyksugeren slås på ved behov og slås tilsvarende av igjen når det ikke er nødvendig at den er i drift.

Hastighet opp/ned. Denne funksjonen regulerer trekken i skorsteinen. Ved ilegg av mere ved gjenfyring kan røyksugerens hastighet (trekken) reguleres via kontrollpanelet. Denne funksjonen kan med fordel brukes ved gjenfyring for å øke trekken i skorsteinen for å hindre tilbakeslag av røyk i rommet.

Dersom servicebryteren på power-uniten slås av, f.eks. når skorsteinsfeieren skal rense skorsteinen, vises teksten "SERVICE" på displayet.

Røyksugeren kan være i funksjon uten at vedovnen eller peisen brukes og skaper på den måten ventilasjon i boligen.

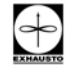

EXHAUSTO CD

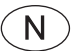

### 5.1.2 Funksjon - med temperaturføler

I tillegg til de fabrikkinnstilte funksjonene som er nevnt over, finnes følgende tilleggsfunksjoner dersom power-uniten forsynes med en temperaturføler.

#### **Oppstarts-funksjon**

En kald vedovn/peis har bruk for ekstra trekk ved oppfyring.

Power-uniten booster (maks. trekk) derfor i en periode når PÅ/AV-knappen aktiveres på kontrollpanelet. Etter perioden regulerer kontrollpanelet automatisk ned på et lavere nivå. Perioden for trekk (boost) er fra fabrikken innstilt på 7 min.

Når temperaturen ved føleren overstiger starttemperaturen (meny 22), vises en \* på displayet. Det er da mulig å senke hastigheten.

#### Automatisk oppstart

Glemmer man å starte røyksugeren før opptenning, vil røyksugeren automatisk starte når skorsteinen blir varm. Fabrikkinnstillingen er 25 grader.

#### Gjenfyrings-funksjon

Kontrollpanelet i stuen indikerer når det er på tide å fyre på med mer brensel. Displayet viser "GJENFYRING", og en høyttaler avgir en lav pipelyd 5 ganger og \* blinker. Ønsker man å fyre opp igjen, aktiveres PÅ/AV-knappen **før** det fyres opp. Det får styringen til å lage maksimal trekk i 3 minutter.

#### Automatisk stopp

Etter siste gjenfyring vil temperaturen i skorsteinen falle gradvis. Styringen sikrer at ventilasjonen fortsetter i 45 min. slik at brenselet kan brenne helt ut og den siste røyken trekkes ut.

#### Advarsel om mulig pipebrann

Displayet på kontrollpanelet vil blinke, og det vil høres en alarmtone dersom temperaturen i skorsteinen blir unormalt høy. Et trykk på en av knappene på kontrollpanelet vil slå av lyden straks.

### 5.2 Montering

#### Trinn 1

#### Monter power-uniten på skorsteinen

- Fjern lokket på enheten.
- Sørg for at den peker i den retningen kontrollpanelet ønskes plassert i stuen (tegning 3 - se også tegning 8 og 9 for optimale sendeforhold).
- Monter enheten maks. 1 m fra røyksugeren (tegning 5), slik at tilkoblingskablene kan nå frem og forskruningene vender ned.
- Tilkobl røyksugeren på klemme 8, 9, og 10 (tegning 4). Der må ikke være strøm på enheten.
- Se bilder og tekst nedenfor og på neste side.

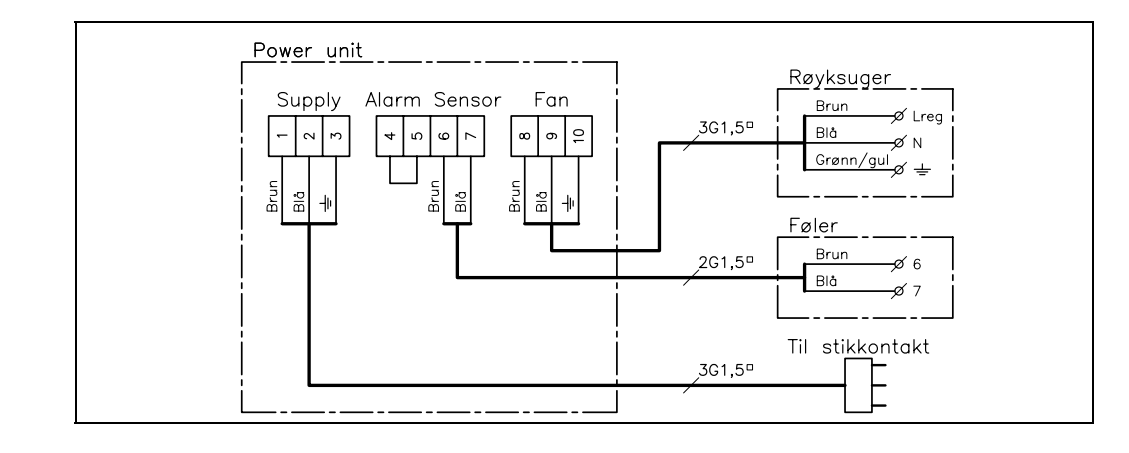

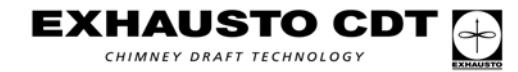

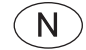

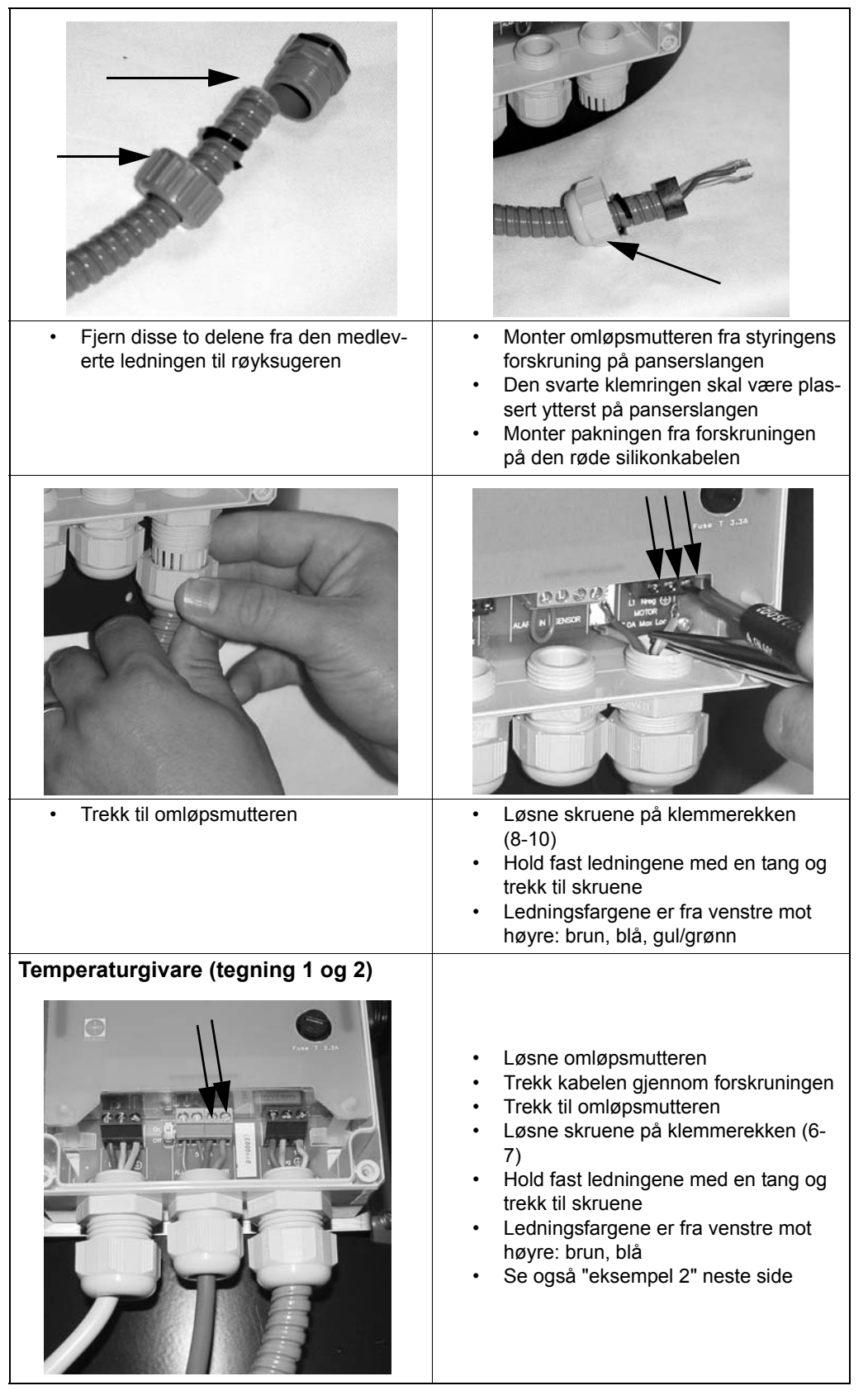

- Sett stikkontakten på forsyningskabelen i en stikkontakt
  - Kontroller at power-dioden lyser (D) (tegning 6)

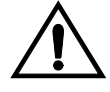

Advarsel: Det er nå spenning på enheten Merk: Røyksugeren må bare åpnes når strømmen er avbrutt.

EXHAUSTO CD

| Trinn 2           | <b>Plassering av kontrollpanelet i stuen</b><br>Plasser kontrollpanelet der det skal monteres.<br>Vent med å feste kontrollpanelet på veggen til det er etablert signal.                                                                                                    |
|-------------------|----------------------------------------------------------------------------------------------------|
| Merk              | Rekkevidden mellom power unit og kontrollpanel kan være opptil 12 m avhengig av<br>konstruksjonen. Etasjeskiller med armert betong, stålskinner og lignende vil redusere<br>rekkevidden. I forbindelse med ståltak kan det være nødvendig å plassere power unit<br>under taket, da stålplatene reflekterer radiosignalet og på den måten hindrer<br>forbindelsen.                                                                                                    |
|                   | <ul> <li>Sett i de 2 C-batteriene i enheten</li> <li>Enhetene er nå koblet opp</li> <li>Aktiver kontrollpanelet ved å trykke på PÅ/AV-knappen.</li> <li>Viser displayet med mellomrom teksten "Ingen signal", er det ingen forbindelse mellom enhetene. Prøv da å flytte rundt på kontrollpanelet til teksten erstattes av en driftsvisning.</li> </ul>                                                                                                    |
| Ingen forbindelse | Er det ikke mulig å etablere forbindelse mellom enhetene, må det monteres en repeater-<br>enhet. Se trinn 3.                                                                                                    |
| Merk              | <b>Test av kommunikasjonen</b><br>Best rekkevidde oppnås dersom enhetene vender riktig vei i forhold til hverandre<br>og det er så få hindringer mellom dem som mulig (tegning 3, 8 og 9). Pilene på<br>tegning 8 og 9 viser enhetenes sendestyrke i forskjellige retninger.<br>Materialer som kan hindre god forbindelse, er f.eks. metallplater og flere vegger mellom<br>sender og mottaker.                                                                                                    |
|                   | Det kan være nødvendig å justere enhetenes plassering i forhold til hverandre i<br>bygninger med dårlige sende- eller mottakerforhold. (Selv små justeringer på 10-20 cm<br>kan påvirke signalet pga. refleksjoner i lokalet).                                                                                                    |
| Trinn 3           | <ul> <li>Repeater (tilbehør)</li> <li>Tilkobl repeateren til en stikkontakt i nærheten av kontrollpanelet.</li> <li>Trykk i minst 3 sek. på OK-tasten på kontrollpanelet (adgang til oppsett-menyen).</li> <li>Bla frem til meny 5 (Network) og trykk på "OK" på kontrollpanelet. Bla frem til meny 51 (add Node) og trykk på "OK". Teksten på displayet viser nå "Press button on Node".</li> <li>Trykk nå i 3 sek. på Connect-knappen på repeateren (B) (tegning 7). Displayet viser "Node included". Trykk på "OK" (B) (tegning 10).</li> <li>Gå deretter til meny 53 (Signaltest), trykk på "OK". Displayet viser nå aktive stiplede linjer.</li> <li>Plasser nå repeateren f.eks. på loftet nøyaktig der den ønskes montert (mellom kontrollpanel og power-unit).</li> <li>Trykk kort på repeaterens Connect-knapp (B) (tegning 7) for å kontrollere signalforholdet.</li> <li>Receive- og Send-diodene lyser nå hvis kommunikasionen er optimal (A og C)</li> </ul> |
|                   | <ul> <li>Receive- og Send-diodene lyser na nvis kommunikasjonen er optimal (A og C) (tegning 7). "Receive-knappen" indikerer at det er forbindelse til kontrollpanelet, og "Send-knappen" at det er forbindelse til power-uniten.</li> <li>Flytt eventuelt på repeateren til den oppnår kommunikasjon mellom alle de 3 enhetene (begge diodene skal lyse etter testen).</li> <li>Avslutt signaltesten med "OK". Nettverket kontrolleres og displayet viser en blinkende prikk. Resultatet av testen skal vise OK. Hvis ikke må testen gjentas på grunn av feil i kommunikasjonen.</li> <li>Monter lokket på repeateren.</li> <li>Monter kontrollpanelet etter trinn 4 (tegning 11).</li> <li>Bekreftelsestiden kan forsinkes ca. ett sekund i de tilfeller der repeater er montert.</li> </ul>                                                                                                    |

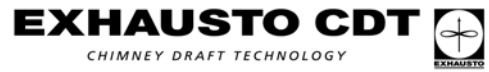

 $\overline{(N)}$ 

## 5.3 Innstillinger på kontrollpanelet

#### Eksempler

### Adgang til oppsett-meny

For å komme inn i menyen må du holde OK-tasten (B) (tegning 10) inne i minst 3 sekunder. Menyen kan alltid forlates med et trykk på PÅ/AV-tasten (D). Bruk piltastene (A og C) til å bla frem og tilbake mellom de forskjellige menypunktene.

#### Endring av oppsett i et menypunkt (tegning 10)

| Eksempe                                | el 1                    | Eksempel 2                           |                     |
|----------------------------------------|-------------------------|--------------------------------------|---------------------|
| Endring av språk                       | c for driften           | Tilkobl temperaturføler              |                     |
| Handling                               | Visning                 | Handling                             | Visning             |
| Trykk på OK-tasten i 3 s<br>(B)        | 1 Exit <                | Trykk på OK-tasten i 3 s<br>(B)      | 1 Exit <            |
| Trykk 5 ganger på høyre<br>piltast (A) | 6 SERVICE >             | Trykk 1 gang på høyre<br>piltast (A) | 2 Sensor >          |
| Trykk på OK-tasten (B)                 | 60 Exit <               | Trykk på OK-tasten (B)               | 20 Exit <           |
| Trykk 2 ganger på høyre<br>piltast (A) | 63 Language>            | Trykk 1 gang på høyre<br>piltast (A) | 21 Sensor<br>mode > |
| Trykk på OK-tasten (B)                 | Language<br><-English-> | Trykk på OK-tasten (B)               | Set Mode<br><-Off-> |
| Trykk 3 ganger på høyre<br>piltast (A) | Language<br><-Norsk->   | Trykk på en piltast<br>(A eller C)   | Set Mode<br><-On->  |
| Trykk på OK-tasten (B)                 | 63 Language->           | Trykk på OK-tasten (B)               | 21 Sensor<br>mode > |
| Trykk på PÅ/AV-tasten<br>(D)           | I DRIFT<br>40% *22°     | Trykk på PÅ/AV-tasten<br>(D)         | I DRIFT<br>40% *22° |

Ytterligere beskrivelse av menypunktene finner du i avsnittet "Oversikt over menystruktur".

## 5.4 Veiledende oppsett

| VEILEDENDE PARAMETEROPPSETT |                      |                                   |           |
|-----------------------------|----------------------|-----------------------------------|-----------|
| Parameter                   | Vedovn/stålskorstein | Vedovn/uisolert murt<br>skorstein | Åpen peis |
| START TEMP                  | 40°C                 | 25°C                              | 25°C      |
| STOP TEMP                   | 35°C                 | 20°C                              | 20°C      |

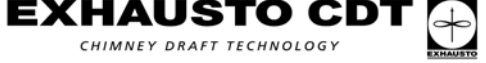

 $\overline{\mathbf{N}}$ 

## 5.5 Feilfinning

## Eksempler

|                                   | 7                                                                                                    |
|-----------------------------------|----------------------------------------------------------------------------------------------------|
| Hendelse                          | Prøv følgende                                                                                                    |
| Display aktiveres ikke            | Kontroller at batteriene er satt i korrekt<br>Sett i nye batterier.                                                                                                  |
| Displayet viser<br>"BATTERI LAV"  | Skift ut batterier innen 1-2 uker.                                                                                                    |
| Displayet viser<br>"SERVICE"      | Servicebryteren (E) (tegning 6) er slått av.                                                                                                    |
| Displayet viser<br>"INGEN SIGNAL" | Ingen kommunikasjon mellom enheter – Kontroller strømforsyningen<br>til de ulike enhetene.<br>For lang avstand mellom enhetene (se Merk/Test av<br>kommunikasjonen). |
| Alarm A1<br>"EKSTERN ALARM"       | Kontroller at det er montert en strapp mellom klemme 4 og 5.                                                                                                    |
| Alarm A4<br>"PIPEBRANN"           | Temperaturen er høyere enn den alarmgrensen som er satt i meny 24.<br>Undersøk om temperaturføleren er skadet.<br>Undersøk om det er pipebrann.                      |
| Alarm A5<br>"FØLERFEIL"           | Temperaturføleren er avbrutt eller kortsluttet.<br>Kontroller tilkobling/elektriske forbindelser.                                                                    |
| lkke noen trekk i<br>skorsteinen  | Kontroller sikringen i power-uniten (F) (tegning 6)<br>Undersøk om røyksuger/skorstein er blokkert.                                                                  |

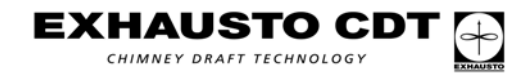

N)

## 5.6 Oversikt over menystruktur

| HOVED-<br>MENYER | UNDERMENYER            | BESKRIVELSE AV FUNKSJON                                                                                                    | Fabrikk-<br>innstilling |
|------------------|------------------------|----------------------------------------------------------------------------------------------------|-------------------------|
| 1 EXIT           |                        | Utgang fra hovedmeny til driftsvisning                                                                                                    |                         |
| 2 SENSOR         | 20 EXIT                | Utgang til hovedmeny                                                                                                    |                         |
|                  | 21 SENSOR MODE         | On velges: styringen er nå satt til å kjøre med<br>temperaturføler<br>Off velges: styringen virker bare som hastighetsregulator                                                      | Off                     |
|                  | 22 START TEMP          | Temperaturgrense for når styringen starter automatisk<br>Innstillingsområde: 5-100 °C                                                                                                | 25 °C                   |
|                  | 23 STOP TEMP           | Temperaturgrense for når styringen stopper automatisk<br>Innstillingsområde: 0-95 °C                                                                                                 | 20 °C                   |
|                  | 24 ALARM TEMP          | Temperaturgrense for når styringen alarmerer om pipebrann<br>Innstillingsområde: 100-400 °C                                                                                          | 330 °C                  |
| 3 TIMER          | 30 EXIT                | Utgang til hovedmeny                                                                                                    |                         |
|                  | 31 BOOST TIME          | Timer som får røyksugeren til å levere maksimal trekk under<br>oppstart (kald ovn).<br>Innstillingsområde: 1-15 minutter                                                             | 7 min                   |
|                  | 32 STOP TIME           | Timeren sikrer at brenselet blir helt utbrent<br>Innstillingsområde: 1-45 minutter                                                                                                   | 45 min                  |
| 4 ALARM          | 40 EXIT                | Utgang til hovedmeny                                                                                                    |                         |
|                  | 41 LOG                 | Seneste 5 feil/alarmer vises                                                                                                    |                         |
|                  | 42 RESET LOG           | Sletter alle ikke-aktive feil i alarmloggen                                                                                                    |                         |
| 5 NETWORK        | 50 EXIT                | Utgang til hovedmeny                                                                                                    |                         |
|                  | 51 ADD NODE            | Menyen brukes dersom det skal tilkobles en enhet til nettverket                                                                                                    |                         |
|                  | 52 DELETE NODE         | Menyen brukes dersom det skal frakobles en enhet fra nettverket                                                                                                    |                         |
|                  | 53 SIGNAL TEST         | Menyen holder kontrollenheten våken og gjør det mulig å foreta en kommunikasjonssjekk på power/repeater-enheten                                                                      |                         |
|                  | 54 RECIEVE REPLICATION | Brukes ikke (kobling av større nettverk)                                                                                                    |                         |
|                  | 55 SEND REPLICATION    | Brukes ikke (kobling av større nettverk)                                                                                                    |                         |
|                  |                        | Kontrollenheten blir nullstilt, og hele systemet må<br>gjeninstalleres<br>NB: Alle noder (Power-Unit og ev. Repeater) må slettes<br>(mony 52) far nottvorket gjonotableros (mony 51) |                         |
|                  |                        | Litrang til hovedmenv                                                                                                    |                         |
| 0 OEIWIOL        | 61 VERSION             | Displayet viser hvilken programvareversion som er installert                                                                                                    |                         |
|                  | 62 FACTORY SETTING     | Alle fabrikkinnstillingene gjenetableres                                                                                                    |                         |
|                  | 63 LANGUAGE            | Driften kan vises på 5 forskiellige språk (GB, DK, N, S, D)                                                                                                    | GB                      |
|                  | 64 MIN SPEED           | Minimumshastigheten kan justeres innenfor et begrenset<br>område:<br>Innstillingsområde: 80-120 Volt.                                                                                | 100 V                   |
| 7 SETTING        | 70 EXIT                | Utgang til hovedmeny                                                                                                    |                         |
|                  | 71 CONTRAST            | Innstilling av displayet: Kontrast                                                                                                    | 70                      |
|                  | 72 BACKLIGHT           | Slå lyset i displayet på/av                                                                                                    | On                      |
|                  | 73 SPEAKER             | On: det gis et lydsignal når det skal fyres opp igjen på ildstedet<br>Off: ikke noe lydsignal ved gjenfyring                                                                         | On                      |

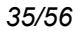

 $\overline{N}$ 

## 5.7 Tekniske data

| EW40:            | Frekvens:<br>Protokoll:<br>Rekkevidde: | 868 MHz<br>Z-wave<br>mer enn 150 m i friluft og ca. 12 m i en bygning |                               |                              |
|------------------|----------------------------------------|-----------------------------------------------------------------------|-------------------------------|------------------------------|
|                  | Dimensjoner                            | Betjeningspanel                                                       | Power-unit                    | Repeater-unit                |
|                  | (H x B x D):                           | 151 mm x<br>101 mm x<br>44 mm                                         | 123 mm x<br>120 mm x<br>58 mm | 80 mm x<br>120 mm x<br>58 mm |
|                  | Spenning:                              |                                                                       | 230 V ± 10% / 50 Hz           | 230 V ± 10% / 50 Hz          |
|                  | IP-klasse:                             | IP20                                                                  | IP64                          | IP64                         |
|                  | Materiale:                             | ABS                                                                   | ABS                           | ABS                          |
|                  | Brukstemperatur:                       | 0°C - 40°C                                                            | -20°C - 60°C                  | -20°C - 60°C                 |
|                  | Batterier:                             | 2 stk. C (LR14)                                                       |                               |                              |
|                  | Batterilevetid:                        | Ca. 1 år                                                              |                               |                              |
|                  | Sikring:                               |                                                                       | T 2.0 A                       |                              |
|                  | Effektutgang:                          |                                                                       | 2 A                           |                              |
|                  | Standby-forbruk:                       |                                                                       | 1 W                           | 0,75 W                       |
|                  |                                        |                                                                       |                               |                              |
| Temperaturføler: | Materiale:                             | Glass/rustfritt stål                                                  |                               |                              |
|                  | Туре:                                  | PT 1000                                                               |                               |                              |
|                  | Brukstemperatur:                       | <b>Føler:</b> -50°C - 450 °C                                          | Kabel: -5                     | 0°C - 125°C                  |
|                  |                                        |                                                                       |                               |                              |
|                  |                                        |                                                                       |                               |                              |
|                  |                                        |                                                                       |                               |                              |
|                  |                                        |                                                                       |                               |                              |
|                  |                                        |                                                                       |                               |                              |

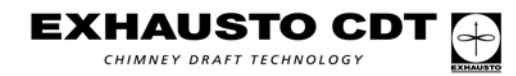

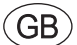

## 6. GB - Product information

### 6.1 **Product information**

EW40 control Like the EXH

Like the EXHAUSTO chimney fan, the EXHAUSTO EW40 wireless control unit is designed for use with fireplaces, stoves and solid fuel boilers.

Delivery

The pack contains:

- one power unit for attachment to the chimney. The unit is supplied as standard with 5 metres of cable for connecting to a plug socket (NB the appliance must be earthed, by law).
- one control panel for fitting in the house.
- Temperature sensor

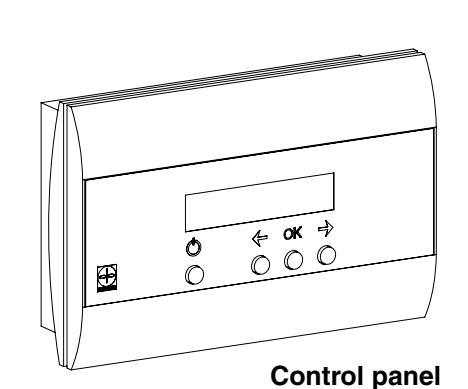

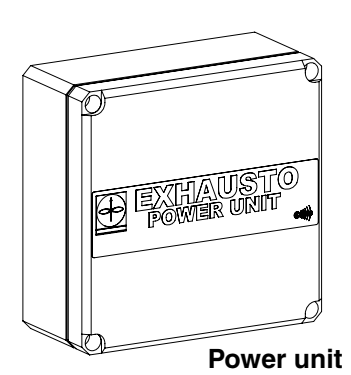

TemperatureThe temperature sensor (separate component) can be used to allow the control to stop<br/>and start the chimney fan automatically. Simple programming of the control panel allows<br/>you to make the optimum use of the EW40 ... with either an open fireplace or a stove or<br/>solid fuel boilers.

The temperature sensor can also be used to warn of the risk of a chimney fire.

Accessories Repeating (supplied If it is a

separately)

Repeater unit

If it is necessary to position the power unit and control panel at a distance that prevents them communicating with each other directly, repeater units (no more than 3) can be installed to boost the signal. Repeater units are available as extra equipment.

Repeater units are designed for fitting indoors.

#### Mains adapter

If you wish to connect the control panel to the mains power supply, use a 230V mains adapter. This eliminates the need for batteries.

### 6.1.1 Function – without temperature sensor

On/off function. You can switch the chimney fan on when necessary. Similarly, you can switch it off when it is not needed.

Increase/decrease speed. This function is used to regulate the chimney draw. When refueling, the control panel allows you to regulate the speed of the chimney fan (and thus the draw). This function is good to use when refueling, as increasing the chimney draw helps to prevent the smoke blowing back into the room.

If the power unit is switched off at the repair switch – when the chimney is being swept, for example – the word "SERVICE" appears in the display.

The chimney fan can be used even when there is no fire in the fireplace or stove. In this case it helps to ventilate the room.

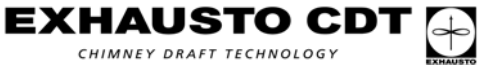

### 6.1.2 Function – with temperature sensor

In addition to the factory-set functions mentioned above, the following functions are available if the power unit is fitted with a temperature sensor (accessory).

#### Start-up function

Extra chimney draw is needed when you are lighting a fire in a cold fireplace or stove. The power unit therefore goes into boost mode (max. draw) for a set period when the ON/OFF switch on the control panel is activated. After this period, the control panel automatically adjusts the draw to a lower level.

The boost period is set as standard at 7 min.

When the temperature registered by the sensor exceeds the start temperature (menu 22) an asterisk (\*) is shown in the display panel. It is now possible to reduce the speed.

#### Automatic start

If you forget to switch on the chimney fan before lighting the fire, the fan will start automatically when the chimney warms up. The factory setting for this function is 25°C.

#### **Refiring function**

The control panel in the room shows when it is time to add new fuel. The display shows the word "REFIRING" and a low audio signal (beep) sounds five times, and the asterisk (\*) flashes on and off.

When you wish to add new fuel, press the ON/OFF switch **before** doing so. This tells the control panel to run maximum draw for 3 min.

#### Automatic stop

After the last refiring, the temperature in the chimney will gradually fall. The control unit ensures that ventilation continues to run for 45 min. – to ensure that the fuel has been completely combusted and that the last of the smoke has been extracted.

#### Warning of the risk of a chimney fire

The display on the control panel will flash on and off and an alarm tone will sound if the temperature in the chimney becomes abnormally high.

Press one of the buttons on the control panel to switch off the audio signal.

## 6.2 Fitting

#### Step 1

#### Fit the power unit to the chimney

- Remove the cover from the unit
- Make sure that it is pointing towards the desired position of the control panel in the room. (drawing 3 – see drawings 8 and 9 for optimum transmission conditions)
- Fit the unit no more than 1 metre from the chimney fan (drawing 5), so that the connection cables can reach. Make sure that the screwed connections are facing downwards.
- Connect the chimney fan to terminals 8, 9 and 10 (drawing 4). Power must not be connected to the unit at this time.
- See picture and text this page and next page:

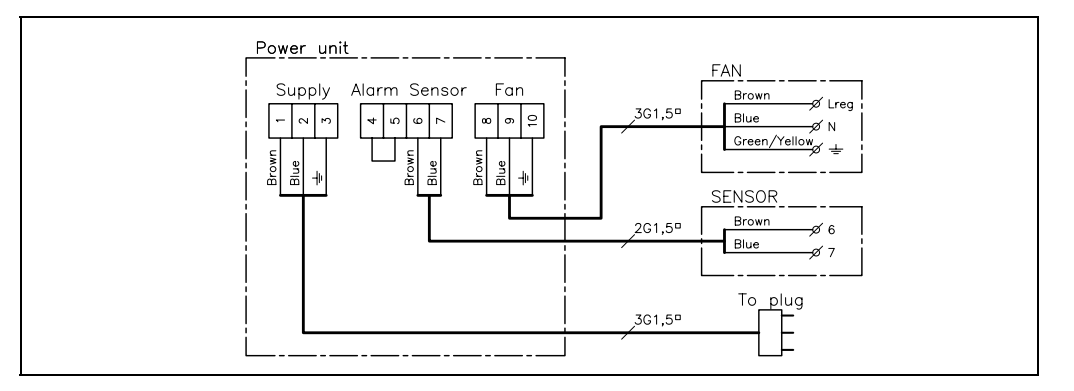

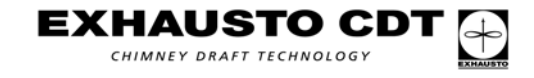

(GB)

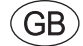

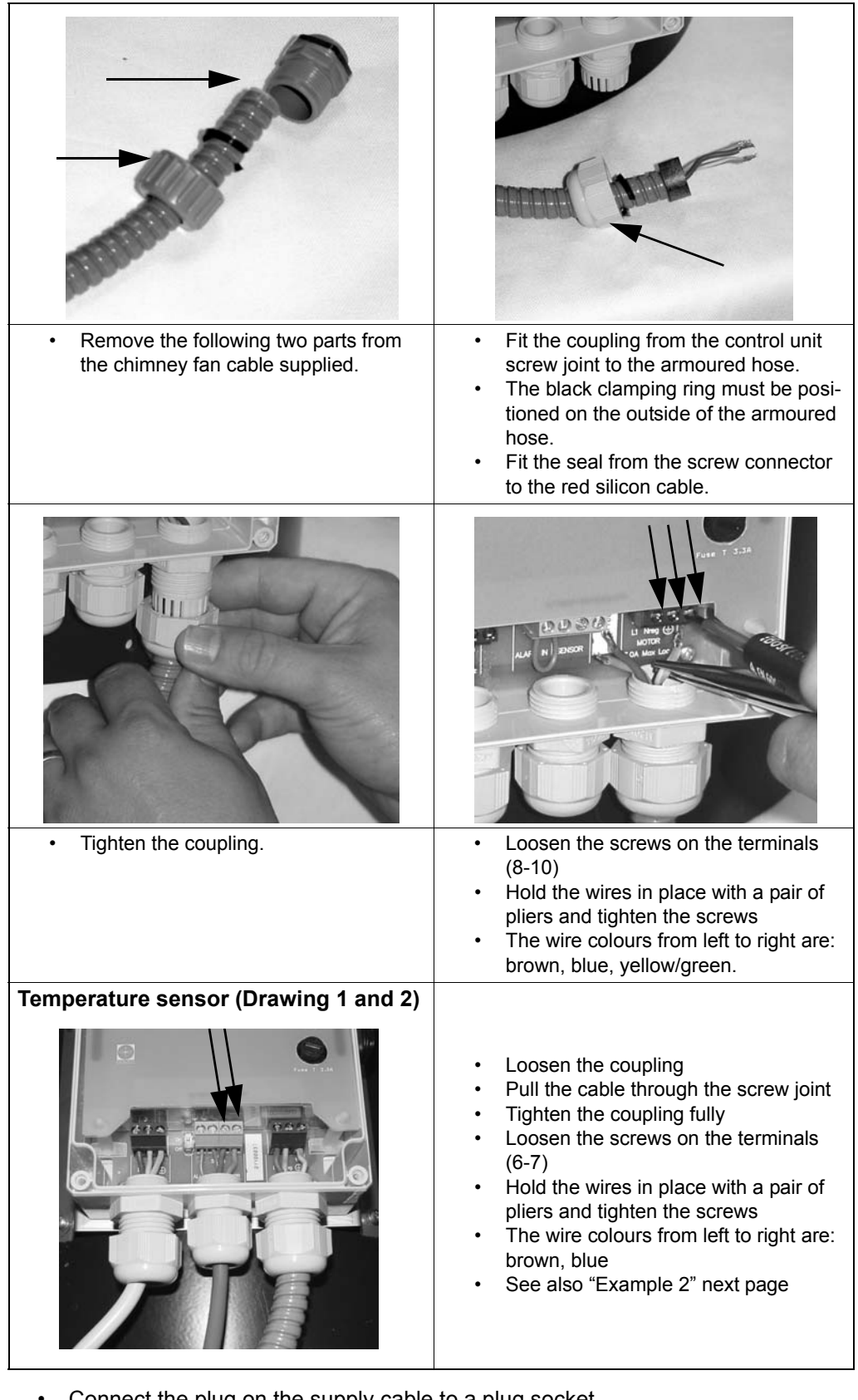

- Connect the plug on the supply cable to a plug socket.
  - Check that the power diode (D) is illuminated (drawing 6)

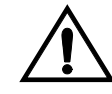

Warning: current is now connected to the unit. NB. Always switch off the electricity supply before opening the chimney fan.

EXHAUSTO CD

CHIMNEY DRAFT TECHNOLOGY

Positioning the control panel in the room. Step 2 Position the control panel where you wish to fit it. Do not fix the panel in place until you have a signal. NB The distance between the power unit and the control panel can be as much as 12 metres, depending on the model in question. Storey partition with reinforced concrete floors, steel rails, etc., will reduce this range. In buildings with a steel roof it might proof necessary to locate the power unit under the roof, as the steel sheet metal reflects the radio signal and can prevent a connection. Insert the two C batteries into the unit. The units are now linked up. Use the ON/OFF switch to activate the control panel. If the message "No signal" appears at intervals in the display, there is no connection between the units. If so, try moving the control panel around the room until this text is replaced by an operational display. No connection If you cannot establish a signal between the units, you will need to fit a repeater unit. See step 3. NB **Communication test** For the greatest range, ensure that the units are positioned correctly in relation to each other and make sure there are as few obstacles as possible between them (drawings 3, 8 and 9). The arrows in drawings 8 and 9 show the transmission strength of the units in various directions. Materials that can prevent a good connection between transmitter and receiver include sheet metal and multiple walls. It may be necessary to adjust the positioning of the units in relation to each other in buildings with poor transmission or reception conditions. (Adjustments of as little as 10-20 cm can influence the signal on account of reflections in the room). Step 3 Repeater (accessory) • Connect the repeater to a plug socket close to the control panel. • Press the OK button on the control panel and hold it down for at least 3 sec. (to enter the set-up menu). · Go to menu 5 (Network) and press "OK" on the control panel. Go to menu 51 (add Node) and press "OK". The text in the display now reads "Press button on Node". Press button A to change the display to 'Yes' and press 'OK'. • Now press the Connect button on the repeater (B) and hold it down for 3 sec. (drawing 7). The display now reads "Node included". Press "OK" (B) (drawing 10). · Then go to menu 53 (Signal test) and press "OK". The display now shows flashing dotted lines. Now position the repeater exactly where you want to fit it - on the ceiling, for example - between the control panel and the power unit. · Press the Connect button (B) on the repeater (drawing 7) to check the signal strength. • The send and receive diodes (A and C) will light up if the communication signal is good (drawing 7). The "Receive diode" indicates that the repeater has linked up with the control panel and the "Send diode" shows that communication has been established with the power unit. · If necessary, move the repeater around until communication has been established between all three units (both diodes must be illuminated on completion of the test). · End the signal test by pushing "OK". The display will show a running dot indicating that the network is now being checked. The result of the test must show OK. If not the communication has failed, and the test must be repeated. · Fit the cover to the repeater. • Fit the control panel as described in step 4 (drawing 11). • The confirmation time may be delayed approx. 1 second, when repeater is used. This is due to increased communication.

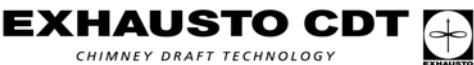

| Examples | Accessing the set-up me<br>To access this menu, press<br>least 3 seconds.<br>To exit the menu, press the<br>Use the arrow buttons (A<br>menu items. | enu<br>ss the OK button (B<br>ne ON/OFF button (<br>and C) to scroll bac<br>a menu item (draw | ) (drawing 10) and hold i<br>D).<br>k and forth between the<br><b>ring 10)</b> | t down for at<br>various |
|----------|----------------------------------------------------------------------------------------------------|-----------------------------------------------------------------------------------------------|--------------------------------------------------------------------------------|--------------------------|
|          | Example                                                                                                    | 1                                                                                             | Example                                                                        | 2                        |
|          | Changing the language for                                                                                                    | Changing the language for operational guide                                                   |                                                                                | ure sensor               |
|          | Action                                                                                                    | Display                                                                                       | Action                                                                         | Display                  |
|          | Press the OK button (B) for 3 sec.                                                                                                    | 1 Exit <                                                                                      | Press the OK button (B) for 3 sec.                                             | 1 Exit <                 |
|          | Press the right arrow button (A) five times                                                                                                    | 6 SERVICE >                                                                                   | Press the right arrow button (A) once                                          | 2 Sensor >               |
|          | Press the OK button (B)                                                                                                    | 60 Exit <                                                                                     | Press the OK button (B)                                                        | 20 Exit <                |
|          | Press the right arrow<br>button (A) three times                                                                                                    | 63 Language>                                                                                  | Press the right arrow button (A) once                                          | 21 Sensor<br>mode >      |
|          | Press the OK button (B)                                                                                                    | Language<br><-English->                                                                       | Press the OK button (B)                                                        | Set Mode<br><-Off->      |
|          | Press the right arrow<br>button (A) two times                                                                                                    | Language<br><-Norsk->                                                                         | Press an arrow button<br>(A or C)                                              | Set Mode<br><-On->       |
|          | Press the OK button (B)                                                                                                    | 63 Language>                                                                                  | Press the OK button (B)                                                        | 21 Sensor<br>mode >      |
|          | Press the ON/OFF button<br>(D)                                                                                                    | IN OPERATION<br>40% *22°                                                                      | Press the ON/OFF<br>button (D)                                                 | IN OPERATION<br>40% *22° |

For additional information about the various menu items, refer to the section entitled "Overview of menu structure".

## 6.4 Recommended set-up

| RECOMMENDED PARAMETER SET-UP |                                      |                                                    |                |  |
|------------------------------|--------------------------------------|----------------------------------------------------|----------------|--|
| Parameter                    | Wood-burning stove/<br>Steel chimney | Wood-burning stove<br>Uninsulated brick<br>chimney | Open fireplace |  |
| START TEMP                   | 40°C                                 | 25°C                                               | 25℃            |  |
| STOP TEMP                    | 35°C                                 | 20°C                                               | 20°C           |  |

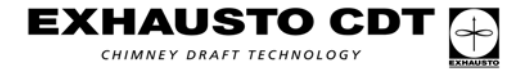

## 6.5 Troubleshooting

## Examples

| Event                              | Try the following                                                                                                    |
|------------------------------------|----------------------------------------------------------------------------------------------------|
| Display not activated              | Check that the batteries have been inserted correctly<br>Insert new batteries                                                                        |
| The display shows<br>"BATTERY LOW" | Replace the batteries within 1–2 weeks                                                                                                    |
| The displays shows<br>"SERVICE"    | The repair switch (E) (drawing 6) is switched off                                                                                                    |
| The displays shows<br>"NO SIGNAL"  | No communication between the units – check the power supply to<br>the units<br>Too great a distance between the units (see NB/Communication<br>test) |
| Alarm A1<br>"EXTERNAL ALARM"       | Check that the jumper between terminals 4 and 5 is in place.                                                                                         |
| Alarm A4<br>"CHIMNEY FIRE"         | The temperature is higher than the alarm limit set in menu 24<br>Check the temperature sensor for damage<br>Check whether the chimney is on fire.    |
| Alarm A5<br>"SENSOR ERROR"         | The temperature sensor is disconnected or has short-circuited Check the connection/electrical connections                                            |
| No draw in the chimney             | Check the fuse in the power unit (F) (drawing 6)<br>Check whether the chimney fan or chimney is blocked                                              |

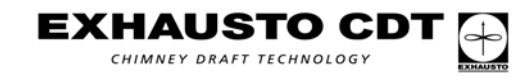

## 6.6 Overview of menu structure

| MAIN MENUS | SUB-MENUS              | DESCRIPTION OF FUNCTION                                                                                                    | Factory setting |
|------------|------------------------|----------------------------------------------------------------------------------------------------|-----------------|
| 1 EXIT     |                        | Exit from main menu to operational display                                                                                                    |                 |
| 2 SENSOR   | 20 EXIT                | Exit to main menu                                                                                                    |                 |
|            | 21 SENSOR MODE         | If On is selected: the control unit is now set to operate with a temperature sensor<br>If Off is selected: the control unit functions only as a speed regulator | Off             |
|            | 22 START TEMP          | Temperature limit for control to start automatically setting range 5–100 °C                                                                                     | 25 °C           |
|            | 23 STOP TEMP           | Temperature limit for control to stop automatically Setting range: 0–95 °C                                                                                      | 20 °C           |
|            | 24 ALARM TEMP          | Temperature limit for the control to trigger a chimney fire alarm Setting range: 100–400 °C                                                                     | 330 °C          |
| 3 TIMER    | 30 EXIT                | Exit to main menu                                                                                                    |                 |
|            | 31 BOOST TIME          | Timer that makes the chimney fan deliver maximum draw<br>during cold starts (cold fireplace or stove)<br>Setting range: 1–15 minutes                            | 7 min.          |
|            | 32 STOP TIME           | Timer ensures that all the fuel is completely combusted Setting range: 1–45 minutes                                                                             | 45 min.         |
| 4 ALARM    | 40 EXIT                | Exit to main menu                                                                                                    |                 |
|            | 41 LOG                 | Display of the five most recent errors or alarms                                                                                                    |                 |
|            | 42 RESET LOG           | Deletes all non-active errors in the alarm log                                                                                                    |                 |
| 5 NETWORK  | 50 EXIT                | Exit to main menu                                                                                                    |                 |
|            | 51 ADD NODE            | Menu used when you are connecting a unit to the network                                                                                                    |                 |
|            | 52 DELETE NODE         | Menu used when you are disconnecting a unit from the network                                                                                                    |                 |
|            | 53 SIGNAL TEST         | Menu that keeps the control unit active and allows a commu-<br>nication check to be run on power and/or repeater units.                                         |                 |
|            | 54 RECIEVE REPLICATION | Not used (for connecting large networks)                                                                                                    |                 |
|            | 55 SEND REPLICATION    | Not used (for connecting large networks)                                                                                                    |                 |
|            |                        | Resets the control unit to neutral so the whole system has<br>to be reinstalled                                                                                 |                 |
|            | 56 RESET CONTROLLER    | be deleted (menu 52) before the network is set up again<br>(menu 51).                                                                                           |                 |
| 6 SERVICE  | 60 EXIT                | Exit to main menu                                                                                                    |                 |
|            | 61 VERSION             | The display shows the version of the software installed                                                                                                    |                 |
|            | 62 FACTORY SETTING     | Re-establishes all factory settings                                                                                                    |                 |
|            | 63 LANGUAGE            | The operational guide can be presented in five languages: (GB, DK, N, S, D)                                                                                     | GB              |
|            | 64 MIN SPEED           | The minimum speed can be adjusted within a limited range: Setting range: 80–120 Volt.                                                                           | 100 V           |
| 7 SETTING  | 70 EXIT                | Exit to main menu                                                                                                    |                 |
|            | 71 CONTRAST            | Setting the display: Contrast                                                                                                    | 70              |
|            | 72 BACKLIGHT           | Switch the display light on/off                                                                                                    | On              |
|            | 73 SPEAKER             | On: an audio signal is emitted when it is time to add new fuel<br>(refiring).<br>Off: no audio signal for refiring                                              | On              |

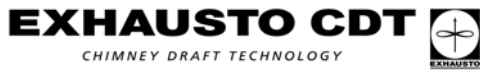

## 6.7 Technical data

| EW40:               | Freguency:<br>Protocol:<br>Range: | 868 MHz<br>Z-wave ⊚₩₩} ww<br>over 150 metres outo | w.zen-sys.com<br>doors and approx. 12 metre | es in buildings              |
|---------------------|-----------------------------------|---------------------------------------------------|---------------------------------------------|------------------------------|
|                     |                                   | Control panel                                     | Power unit                                  | Repeater unit                |
|                     | Dimensions:                       | 151 mm x<br>101 mm x<br>44 mm                     | 123 mm x<br>120 mm x<br>58 mm               | 80 mm x<br>120 mm x<br>58 mm |
|                     | Supply voltage:                   |                                                   | 230 V ± 10% / 50 Hz                         | 230 V ± 10% / 50 Hz          |
|                     | Degree of protection:             | IP20                                              | IP64                                        | IP64                         |
|                     | Material:                         | ABS                                               | ABS                                         | ABS                          |
|                     | Operating<br>temperature:         | 0°C - 40°C                                        | -20°C - 60°C                                | -20°C - 60°C                 |
|                     | Batteries:                        | 2 x C (LR14)                                      |                                             |                              |
|                     | Lifetime, battery:                | Approx. 1 year                                    |                                             |                              |
|                     | Fuse:                             |                                                   | T 2.0 Amp                                   |                              |
|                     | Power output:                     |                                                   | 2 A                                         |                              |
|                     | Standby<br>consumption:           |                                                   | 1 W                                         | 0,75 W                       |
| Temperature sensor: | Material:                         | Glass/stainless steel                             |                                             |                              |
|                     | Туре:                             | PT 1000                                           |                                             |                              |
|                     | Operating<br>temperature:         | <b>Sensor:</b> -50°C - 450                        | °C <b>Cable:</b> -50°C - 125°               | С                            |
|                     |                                   |                                                   |                                             |                              |

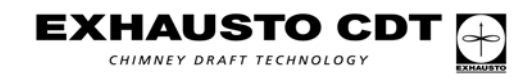

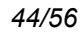

## 7. NL - Productinformatie

## 7.1 Productinformatie

**EW40 sturing** EXHAUSTO's draadloze sturing EW40 is samen met de EXHAUSTO rookventilator ontwikkeld voor gebruik in open haarden, houtkachels en verwarmingsketels met vaste brandstof.

Leverantie

De verpakking bevat:

- een powerunit voor montage op de schoorsteen, met een snoer van 5m voor aansluiting aan een wandcontact (het is wettelijk verplicht een geaard wandcontact te gebruiken)
- · een controlepaneel voor montage in huis.
- een temperatuursensor

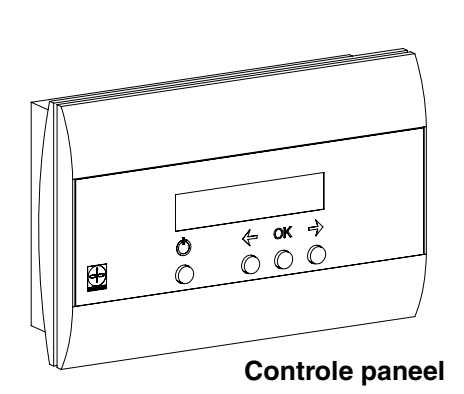

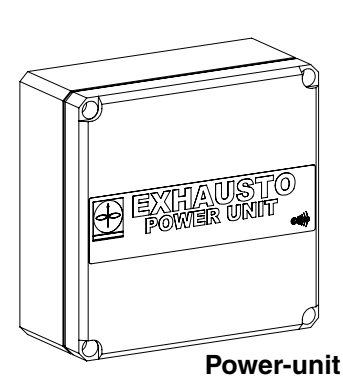

Temperatuur-<br/>sensorIn combinatie met de apart verkrijgbare temperatuursensor kan de sturing de ventilator<br/>automatisch starten en stoppen. Eenvoudige programmering van de Controle paneel<br/>maakt het mogelijk de EW40 optimaal te gebruiken met een open haard of kachel/ketel.

De temperatuursensor kan ook waarschuwen bij schoorsteenbrand.

#### Accessoires Repeaterunit

(apart verkrijgbaar) Als het nodig is de powerunit en het controlepaneel zó ver van elkaar te plaatsen dat het signaal niet ontvangen kan worden, kan het signaal met maximaal 3 repeaterunits (apart verkrijgbaar) versterkt worden.

De repeater is bestemd voor montage binnenshuis.

#### Netadapter

Het controlepaneel kan op het lichtnet worden aangesloten met een 230V netadapter: er zijn dan geen batterijen nodig.

### 7.1.1 Functie – zonder temperatuursensor

Aan/uit functie. De ventilator wordt gestart tijdens het stoken en weer uitgezet als het vuur gedoofd is.

Snelheid op/neer. Met deze functie wordt de trek in de schoorsteen geregeld, m.b.v. de "pijltoetsen"

Als de powerunit wordt uitgeschakeld met de serviceknop – bv. om de schoorsteen te kunnen vegen – verschijnt het woord 'SERVICE' in het display.

De rookventilator kan ook gebruikt worden als er niet gestookt wordt en zorgt dan voor ventilatie in de kamer.

EXHAUSTO CD CHIMNEY DRAFT TECHNOLOGY

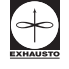

### 7.1.2 Functie – met temperatuursensor

Naast de bovengenoemde, door de fabriek ingestelde functies zijn de volgende aanvullende functies mogelijk als de powerunit van een temperatuursensor (apart verkrijgbaar) wordt voorzien:

#### Opstartfunctie

Een koude kachel of open haard heeft extra trek nodig bij het aanmaken van het vuur. De powerunit levert in een periode een 'boost' (max. trek) als de ON/OFF knop op het controlepaneel geactiveerd is. Na deze periode wordt de trek automatisch tot een lager niveau teruggebracht. De periode voor max. trek (boost) is vanuit de fabriek ingesteld op 7 min.

Als de sensor een hogere temperatuur dan de starttemperatuur registreert (menu 22) verschijnt er een \* in het display. De snelheid kan nu verlaagd worden.

#### Automatische opstart

Als men vergeet de ventilator aan te zetten vóór het aanmaken van het vuur, start hij automatisch zodra de schoorsteen warm wordt. De fabrieksinstelling hiervoor is 25 graden.

#### Bijvulfunctie

Het controlepaneel in de kamer geeft aan wanneer er brandstof moet worden bijgevuld. Het display toont het woord "REFIRING", het controlepaneel geeft 5 zachte pieptonen en \* knippert. Als u wilt bijvullen, druk dan eerst op de ON/OFF knop alvorens dit te doen. Hierdoor zal het stuurmechanisme gedurende 3 minuten maximale trek leveren.

#### Automatische stop

Na de laatste keer bijvullen zal de temperatuur in de schoorsteen langzaam dalen. Als de temperatuur tot de ingestelde waarde is gedaald zorgt de sturing ervoor dat de rookventilator nog 45 min. blijft werken, om te zorgen dat alle brandstof opgebrand en de laatste rook verdwenen is.

#### Waarschuwing voor mogelijke schoorsteenbrand

Het controlepaneeldisplay knippert en er klinkt een alarmtoon als de temperatuur in de schoorsteen abnormaal hoog wordt. Met een druk op een willekeurige knop op het controlepaneel wordt het geluidssignaal direct uitgeschakeld.

### 7.2 Montage

#### Stap 1

#### Monteer de powerunit op de schoorsteen

- Verwijder het deksel van de unit.
- Zorg ervoor dat de unit in de richting wijst van de gewenste plaats voor het controlepaneel (afbeelding 3 – zie ook afbeelding 8 en 9 voor optimale zendcondities).
- Monteer de unit maximaal 1 meter van de rookventilator (afb. 5), zodat de aansluitkabels lang genoeg zijn en de koppelstukken omlaag wijzen.
- Sluit de ventilator aan op klem 8, 9 en 10. (Er mag geen stroom op de unit. staan). Zie de afbeeldingen, en de tekst hieronder en op de volgende bladzijde:

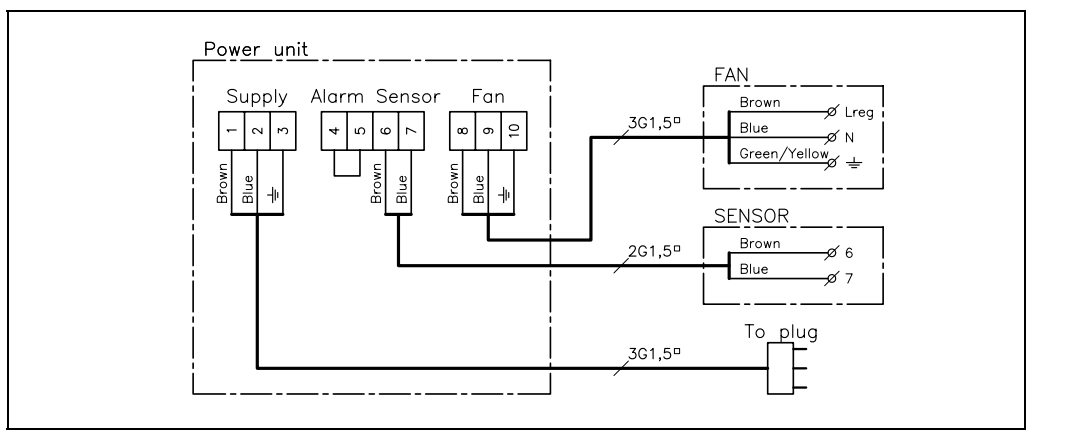

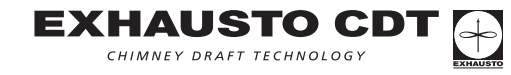

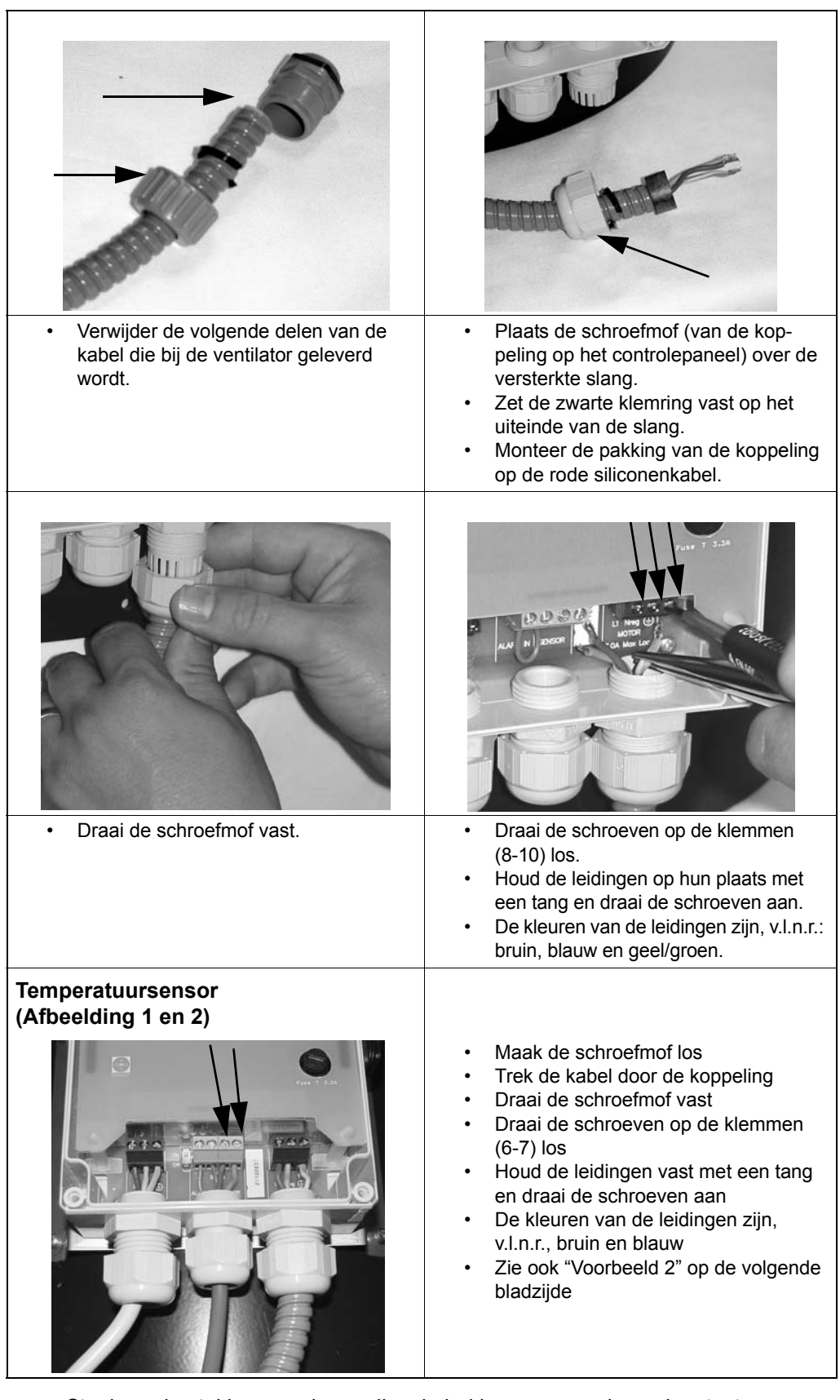

• Steek nu de stekker van de voedingskabel in een geaard wandcontact

Controleer of de spanningsdiode brandt (D) (afbeelding 6)

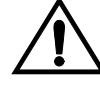

Waarschuwing: Er staat nu spanning op de unit.

NB: open de ventilator alleen als de stroom is uitgeschakeld.

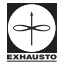

EXHAUSTO CDT

CHIMNEY DRAFT TECHNOLOGY

| Stap 2          | <b>Plaatsing van het controlepaneel in de kamer</b><br>Plaats het controlepaneel waar u het wilt monteren.<br>Zet het controlepaneel niet vast voordat de signalen overkomen                                                                                                    |
|-----------------|----------------------------------------------------------------------------------------------------|
| NB              | De reikwijdte tussen de powerunit en het controlepaneel kan, afhankelijk van de con-<br>structie, max.12 meter bedragen. Vloeren met gewapend beton, stalen balken en<br>dergelijke zullen de reikwijdte verkleinen. Indien er stalen daken gebruikt zijn, kan het<br>vereist zijn om een powerunit onder het dak te plaatsen omdat de stalen platen radiosig-<br>nalen reflecteren en de verbinding hinderen.                                                                                                    |
| Geen verbinding | <ul> <li>Zet de 2 C-batterijen in de unit</li> <li>De units staan nu met elkaar in verbinding</li> <li>Activeer het controlepaneel met de ON/OFF knop.</li> <li>Als het display met tussenpozen de tekst "No signal" toont, is er geen verbinding tussen de units. Probeer dan het paneel te verplaatsen totdat deze tekst verdwijnt en het display aangeeft dat de verbinding actief is.</li> <li>Als er geen signaal tussen de units kan worden geregistreerd moet er een repeaterunit gemonteerd worden. Zie stap 3.</li> </ul>                                                                                                    |
| NB              | <b>Testen van de verbinding</b><br>De beste reikwijdte wordt bereikt als de units correct naar elkaar toegekeerd zijn en er<br>zo weinig mogelijk hindernissen tussen de units staan (afbeelding 3, 8 en 9). De pijlen<br>op afbeelding 8 en 9 tonen de zendsterkte van de units in verschillende richtingen.<br>Materialen die een goede verbinding kunnen verhinderen zijn o.a. metalen platen, en<br>meerdere wanden tussen zender en ontvanger.                                                                                                    |
|                 | Het kan nodig zijn de plaats van de units t.o.v. elkaar te justeren in gebouwen met ongunstige zend- of ontvangstcondities. (Zelfs kleine aanpassingen van 10-20 cm kunnen het signaal beïnvloeden, door reflecties in het lokaal).                                                                                                    |
| Stap 3          | <ul> <li>Repeater (apart verkrijgbaar)</li> <li>Sluit de repeater aan op een stopcontact in de buurt van het controlepaneel.</li> <li>Houd de OK-knop op het controlepaneel minimaal 3 sec. ingedrukt (om het instelmenu te openen).</li> <li>Ga naar menu 5 (Network) en druk op "OK" op het controlepaneel. Ga nu naar menu 51 (add Node), en druk op "OK". De tekst in het display luidt nu: "Press button on Node" (Repeater).</li> <li>Druk nu 3 sec. op de 'Connect'-knop op de repeater (B) (afbeelding 7). Het display toont "Node included". Druk op "OK" (B) op het controlepaneel.</li> <li>Ga hierna naar menu 53 (Signal test), en druk op "OK". Het display toont nu bewegende stippellijnen.</li> <li>Plaats nu de repeater tegen bv. het plafond, precies daar waar u hem wenst te monteren (tussen controlepaneel en powerunit).</li> <li>Druk kort op de Connect-knop (B) van de repeater (afbeelding 7) om het signaal te controleren.</li> <li>De diodes 'receive' en 'send' branden als de communicatie optimaal is (A en C) (afbeelding 7). De "receive-diode" geeft aan dat er verbinding is met het controlepaneel, en de "Send-diode" dat er contact is met de powerunit.</li> <li>Verplaats eventueel de repeater totdat alle 3 de units met elkaar communiceren (beide diodes moeten na de test branden).</li> <li>Sluit de signaaltest af met "OK". Controle van het netwerk: Het display toont een 'lopende stip'. Als resultaat van de test moet er "OK" op het display staan, anders moet de test worden herhaald omdat de communicatie niet voldeed.</li> <li>Zet het deksel op de repeater.</li> <li>Monteer het controlepaneel na stap 4 (afbeelding 11).</li> <li>De reactietijd kan ca. een seconde vertraagd worden bij gebruik van een repeater. Dit komt door de grotere hoeveelheid communicatie.</li> </ul> |

CHIMNEY DRAFT TECHNOLOGY

NL

| 7.3 Instellinger                                                                                                    | op het controlepa                          | neel                    |                                          |                     |
|----------------------------------------------------------------------------------------------------|--------------------------------------------|-------------------------|------------------------------------------|---------------------|
| Voorbeelden       Het opzetmenu openen         Houd de OK-toets (B) (afbeelding 10) minimaal 3 seconden ingedrukt om in het menu te komen.         Met een druk op de ON/OFF toets (D) verlaat u het menu.         Gebruik de pijltoetsen (A en C) om heen en weer te 'bladeren' tussen de verschillende menupunten.         Wijzigen van de opzet van een menupunt (afbeelding 10) |                                            |                         |                                          |                     |
|                                                                                                    | Voorbeel                                   | d 1                     | Voorbeeld                                | 12                  |
|                                                                                                    | Wijzigen van de taal                       | in het display          | Aansluiten van een terr                  | peratuursensor      |
|                                                                                                    | Handeling                                  | Display                 | Handeling                                | Display             |
|                                                                                                    | Druk op de OK-toets<br>gedurende 3 s (B)   | 1 Exit <                | Druk op de OK-toets<br>gedurende 3 s (B) | 1 Exit <            |
|                                                                                                    | Druk 5 keer op de rechter<br>pijltoets (A) | 6 SERVICE >             | Druk 1 keer op de rechter pijltoets (A)  | 2 Sensor >          |
|                                                                                                    | Druk op de OK-toets (B)                    | 60 Exit <               | Druk op de OK-toets (B)                  | 20 Exit <           |
|                                                                                                    | Druk 3 keer op de rechter<br>pijltoets (A) | 63 Language>            | Druk 1 keer op de rechter pijltoets (A)  | 21 Sensor<br>mode > |
|                                                                                                    | Druk op de OK-toets (B)                    | Language<br><-English-> | Druk op de OK-toets (B)                  | Set Mode<br><-Off-> |
|                                                                                                    | Druk 1 keer op de rechter<br>pijltoets (A) | Language<br><-Dansk->   | Druk op een pijltoets<br>(A of C)        | Set Mode<br><-On->  |
|                                                                                                    | Druk op de OK-toets (B)                    | 63 Language->           | Druk op de OK-toets (B)                  | 21 Sensor<br>mode > |
|                                                                                                    | Druk op de ON/OFF-toets<br>(D)             | I DRIFT<br>40% *22°     | Druk op de ON/OFF-<br>toets (D)          | I DRIFT<br>40% *22° |
|                                                                                                    |                                            |                         |                                          |                     |

Voor meer informatie over de menupunten, zie de paragraaf "Overzicht van de menustructuur".

## 7.4 Aanbevolen instellingen

| AANBEVOLEN INSTELLING VAN DE PARAMETERS                    |      |      |      |  |
|------------------------------------------------------------|------|------|------|--|
| Parameter Houtkachel / Houtkachel / ongeïsoleerde Open haa |      |      |      |  |
| START TEMP                                                 | 40°C | 25°C | 25°C |  |
| STOP TEMP                                                  | 35°C | 20°C | 20°C |  |

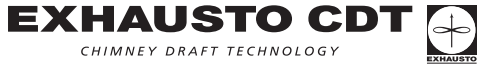

## 7.5 Fouten opsporen

## Voorbeelden

| Probleem                                | Probeer het volgende                                                                                                    |
|-----------------------------------------|----------------------------------------------------------------------------------------------------|
| Het display is niet actief              | Controleer of de batterijen correct geplaatst zijn.<br>Plaats nieuwe batterijen in.                                                                                                    |
| Het display geeft aan:<br>"BATTERY LOW" | Verwissel de batterijen binnen 1-2 weken.                                                                                                    |
| Het display geeft aan:<br>"SERVICE"     | De serviceschakelaar (E) (afbeelding 6) staat op 'uit'.                                                                                                    |
| Het display geeft aan:<br>"NO SIGNAL"   | Geen communicatie tussen de units – controleer de stroomtoevoer<br>naar de verschillende units.<br>Te grote afstand tussen de units (zie: NB/Testen van de<br>communicatie).                    |
| Alam A1<br>"EXTERNAL ALARM"             | Controleer of er een brug gemonteerd is tussen klem 4 en 5 in de powerunit.                                                                                                    |
| Alarm A4<br>"CHIMNEY FIRE"              | De temperatuur is hoger dan de alarmgrenswaarde volgens menu<br>24. Stook minder krachtig.<br>Controleer of er brand in de schoorsteen is.<br>Controleer of de temperatuursensor beschadigd is. |
| Alarm A5<br>"SENSOR ERROR"              | De temperatuursensor is uitgevallen of kortgesloten.<br>Controleer de aansluiting/verbindingen van de sensor.                                                                                   |
| Geen trek in de schoorsteen             | Controleer de zekering in de power-unit (F) (afbeelding 6).<br>Controleer of de rookventilator/schoorsteen geblokkeerd is.                                                                      |

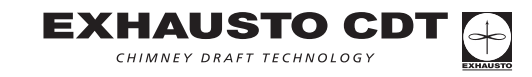

## 7.6 Overzicht van de menustructuur.

| HOOFD-<br>MENU'S | ONDERMENU'S               | BESCHRIJVING VAN FUNCTIE                                                                                                    | Fabrieks-<br>instelling |
|------------------|---------------------------|----------------------------------------------------------------------------------------------------|-------------------------|
| 1 EXIT           |                           | Verlaat hoofdmenu en schakel over op actief display                                                                                                    |                         |
| 2 SENSOR         | 20 EXIT                   | Terug naar hoofdmenu                                                                                                    |                         |
|                  | 21 SENSOR MODE            | Kies "On": de sturing is nu ingesteld om te werken met een<br>temperatuursensor<br>Kies "Off": De sturing werkt alleen als snelheidsregelaar                            | Off                     |
|                  | 22 START TEMP             | Temperatuurgrens voor wanneer de sturing automatisch start.<br>Instelbereik: 5-100°C                                                                                    | 25 °C                   |
|                  | 23 STOP TEMP              | Temperatuurgrens voor wanneer de sturing automatisch stopt.<br>Instelbereik: 0-95°C                                                                                     | 20 °C                   |
|                  | 24 ALARM TEMP             | Temperatuurgrens voor wanneer de sturing voor schoorsteenbrand/hoge temperatuur alarmeert<br>Instelbereik:100-400°C                                                     | 330 °C                  |
| 3 TIMER          | 30 EXIT                   | Terug naar hoofdmenu                                                                                                    |                         |
|                  | 31 BOOST TIME             | Timer om tijdens het aanmaken van een koude kachel de rookventilator<br>maximale trek te laten leveren. (Alleen mogelijk met temp.sensor)<br>Instelbereik: 1-15 minuten | 7 min.                  |
|                  | 32 STOP TIME              | Timer die ervoor zorgt dat alle brandstof volledig verbrand wordt<br>(Alleen mogelijk met temp.sensor)<br>Instelbereik: 1-45 minuten                                    | 45 min.                 |
| 4 ALARM          | 40 EXIT                   | Terug naar hoofdmenu                                                                                                    |                         |
|                  | 41 LOG                    | Toont de laatste 5 fouten/alarmen. Als de fout niet verholpen is staat er een * in het display.                                                                         |                         |
|                  | 42 RESET LOG              | Wist alle niet-actieve fouten in het alarmlogboek                                                                                                    |                         |
| 5 NETWORK        | 50 EXIT                   | Terug naar hoofdmenu                                                                                                    |                         |
|                  | 51 ADD NODE               | Dit menu wordt gebruikt om nieuwe units op het netwerk aan te sluiten                                                                                                   |                         |
|                  | 52 DELETE NODE            | Dit menu wordt gebruikt om een unit van het netwerk af te koppelen                                                                                                    |                         |
|                  | 53 SIGNAL TEST            | Menu waarmee het controlepaneel 'wakkergehouden' wordt, waardoor de communicatie tussen powerunit en repeater(s) gecontroleerd kan worden                               |                         |
|                  | 54 RECEIVE<br>REPLICATION | Niet in gebruik (koppeling van grote netwerken)                                                                                                    |                         |
|                  | 55 SEND REPLICATION       | Niet in gebruik (koppeling van grote netwerken)                                                                                                    |                         |
|                  | $\triangle$               | Nulstelling van het controlepaneel: het hele systeem moet opnieuw geïnstalleerd worden.                                                                                 |                         |
|                  | 56 RESET<br>CONTROLLER    | NB. Alle instellingen (powerunit en evt. repeater) moeten worden gewist (menu 52) om het netwerk opnieuw op te kunnen richten (menu 51).                                |                         |
| 6 SERVICE        | 60 EXIT                   | Terug naar hoofdmenu                                                                                                    |                         |
|                  | 61 VERSION                | Het display toont welke versie van het programma geïnstalleerd is                                                                                                    |                         |
|                  | 62 FACTORY SETTING        | Alle fabrieksinstellingen worden opnieuw ingevoerd                                                                                                    |                         |
|                  | 63 LANGUAGE               | De functieinformatie kan in 5 verschillende talen worden getoond (GB, DK, N, S, D)                                                                                      | GB                      |
|                  | 64 MIN SPEED              | De minimumsnelheid kan binnen een begrensd bereik worden afgesteld:<br>Instelbereik: 80-120 volt.                                                                       | 100 V                   |
| 7 SETTING        | 70 EXIT                   | Terug naar hoofdmenu                                                                                                    |                         |
|                  | 71 CONTRAST               | Instelling van het display: Contrast                                                                                                    | 70                      |
|                  | 72 BACKLIGHT              | Licht in het display aan/uit                                                                                                    | On                      |
|                  | 73 SPEAKER                | Aan: er klinkt een geluidssignaal als er brandstof moet worden bijgevuld<br>Uit: geen geluidssignaal voor bijvullen                                                     | On                      |

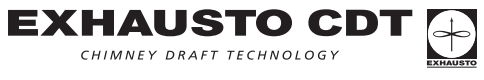

| 7.7 Technische     | gegevens                            |                                                                                                    |                                        |                              |
|--------------------|-------------------------------------|----------------------------------------------------------------------------------------------------|----------------------------------------|------------------------------|
| EW40:              | Frequentie:<br>Protocol:<br>Bereik: | 868 MHz<br>Z-wave ⊗₩₩) www.zen-sys.com<br>Meer dan 150 m. in de buitenlucht<br>Ca. 12 m. in gebouwen |                                        |                              |
|                    |                                     | Controlepaneel                                                                                       | Powerunit                              | Repeaterunit                 |
|                    | Afmetingen<br>(H x B x D):          | 151 mm x<br>101 mm x<br>44 mm                                                                        | 123 mm x<br>120 mm x<br>58 mm          | 80 mm x<br>120 mm x<br>58 mm |
|                    | Netspanning:                        |                                                                                                    | 230 V ± 10% / 50 Hz230 V ± 10% / 50 Hz |                              |
|                    | Beschermings-<br>klasse:            | IP20                                                                                                 | IP64                                   | IP64                         |
|                    | Materiaal:                          | ABS                                                                                                  | ABS                                    | ABS                          |
|                    | Omgevings-<br>temperatuur:          | 0°C - 40°C                                                                                           | -20°C - 60°C                           | -20°C - 60°C                 |
|                    | Batterijen:                         | 2 stk. C (LR14)                                                                                      |                                        |                              |
|                    | Levensduur, batterij:               | Ca. 1 jaar                                                                                           |                                        |                              |
|                    | Zekering:                           |                                                                                                    | T 2.0 A                                |                              |
|                    | Effectief vermogen:                 |                                                                                                    | 2 A                                    |                              |
|                    | Standby<br>verbruik:                |                                                                                                    | 1 W                                    | 0,75 W                       |
|                    |                                     |                                                                                                    |                                        |                              |
| Temperatuursensor: | Materiaal:                          | Glas/roestvrij staal                                                                                 |                                        |                              |
|                    | Туре:                               | PT 1000                                                                                              |                                        |                              |
|                    | Omgevings-<br>temperatuur:          | Sensor: -50°C - 450 °(                                                                               | C Kabel: -50°C                         | - 125°C                      |

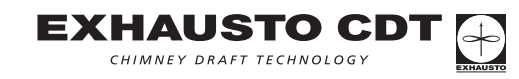

#### **Declaration of Conformity** 8. DK: EU-Overensstemmelseserklæring N: EU-Samsvarserklæring **GB:** Declaration of Conformity NL: EU-Konformiteits verklaring D: EU-Konformitätserklärung S: EU-Överensstämmelsedeklaration EXHAUSTO A/S Odensevej 76 DK-5550 Langeskov DANMARK erklærer på eget ansvar, at følgende produkt: erklærer på eget ansvar at følgende produkt: hereby declares that the following product: veklaard dat onderstaande product: erklärt hierdurch auf eigene Verantwortung, daß folgende deklarerar på eget ansvar, att följande produkt: Produkt: **EW40 EXHAUSTO WIRELESS CONTROL** som er omfattet af denne erklæring, er i overensstemmelse som er omfattet av denne erklæring, er i samsvar med følmed følgende standarder: gende standarder: were manufactured in conformity with the provisions of the met de onderstaande standard koderingen: following standards: som omfattas av denna deklaration, överensstämmer med die von dieser Erklärung umfaßt sind, den folgenden Norföljande standarder: men: jota tämä selvitys koskee, on seuraavien standardien mukaiauxquels s'applique cette déclaration sont en conformité nen: sem eru meðtalin i staðfestingu Pessari, eru i fullu samræmi avec les normes ci-contre: við eftirtalda staðla: EN 60 335-1, EN 61000-6-1, EN 61000-6-2, EN 61000-6-3, EN 50165, EN 301489-1, EN 301489-3, EN 300220-1 i.h.t bestemmelser i direktiv: i.h.t. bestemmelser i direktiv: in accordance with: voldoen aan de heironder gestelde eisen: entsprechen gemäß den Bestimmungen der folgenden enligt bestämmelserna i följande direktiv: Richtlinien: Lavspændingsdirektiv: Lavspenningsdirektivet: the Low Voltage Directive: laagspanning: Niederspannungsrichtlinie: Lågspänningsdirektivet: 73/23 EMC-direktivet: EMC-direktivet: and the EMC Directive: voor EMC: EMV-Richtlinie: EMC-direktivet: 89/336, 92/31 Langeskov, 01.06.2008 Adm. direktør Adm. direktør Managing Director Algemeen directeur Geschäftsführender Direktor Verkställande direktör Peter Hermansen Peter Annauses

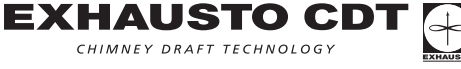

CHIMNEY DRAFT TECHNOLOGY

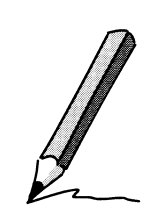

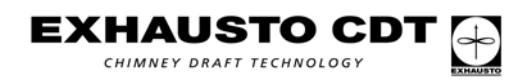

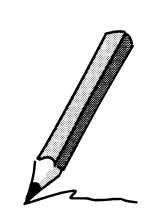

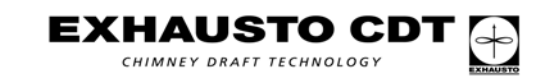

#### EXHAUSTO CDT A/S

Risingsvej 63 DK-5000 Odense C Tel.: +45 7010 2234 Fax: +45 7010 2235 info@exhausto-cdt.dk www.exhausto-cdt.dk

#### EXHAUSTO CDT A/S

Niederlassung Deutschland Rosengartenstr. 9 D-55569 Monzingen Tel.: +49 (0) 6751 855 599-0 Fax: +49 (0) 6751 855 599-9 info@exhausto-cdt.de www.exhausto-cdt.de

#### EXHAUSTO Ltd.

Unit 3 Lancaster Court Coronation Road Cressex Business Park High Wycombe HP12 3TD Tel.: +44 1494 465166 Fax: +44 1494 465163 info@exhausto.co.uk www.exhausto.co.uk

#### **EXHAUSTO CDT A/S**

Sverige Filial Nymärsta Kulle 4 S-195 30 Märsta Tel.: +46 (0) 8-5000 1520 Fax: +46 (0) 8-420 557 87 info@exhausto-cdt.se www.exhausto-cdt.se

#### **EXHAUSTO CDT A/S**

Fjordgløttveien 9 N-3060 Svelvik Tel.: +47 33 29 70 62 Fax: +47 33 78 41 10 info@exhausto-cdt.no www.exhausto-cdt.no

#### **EXHAUSTO Inc.**

1200 Northmeadow Parkway Suite 180 Roswell, GA 30076 USA Tel.: +1 770 587 3238 Fax: +1 770 587 4731 service@exhausto.com www.us.exhausto.com

#### SCAN-PRO AG

Postfach 74 CH-8117 Fällanden Tel.: +41 43 355 34 00 Fax: +41 43 355 34 09 info@scanpro.ch www.scanpro.ch

#### LTW Focus Finland OY

Siltavoudintie 9 SF-00640 Helsinki Tel.: +358 9728 8870 Fax: +358 9728 88 770 info@exhausto.fi www.exhausto.fi

#### Carl Steiner HWI GmbH & Co KG

Bäckerfeldstrasse 15-17 A-4050 Traun Tel.: +43 7229 51021 0 Fax: +43 7229 51021 1331 lueftung@steiner-hwi.at www.steiner-hwi.at

#### INATHERM B.V.

Vijzelweg 10 NL-5145 NK Waalwijk Tel.: +31 416 317 830 Fax: +31 416 342 755 sales@inatherm.nl www.rookgasventilator.nl

### BM Vallá

Stórhöfói 23 IS-110 Reykjavik Tel.: +354 412 5000 Fax: +354 412 5001 bmvalla@bmvalla.is

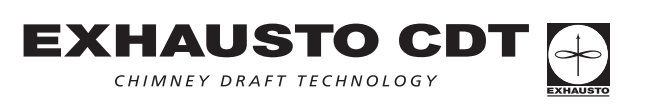